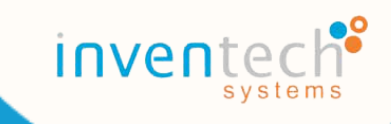

# e-Request

# คู่มือการใช้งานระบบ Inventech Connect

สำหรับผู้ถือหุ้น

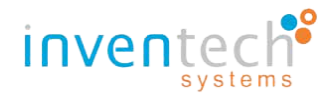

# การใช้งานระบบ Inventech Connect สำหรับผู้ถือหุ้น

ระบบ Inventech Connect เป็นระบบรองรับการยื่นแบบคำร้องเพื่อขอใช้งานระบบ โดยสามารถเข้าสู่ระบบจากการสแกน QR code ใน หนังสือเชิญประชุม หรือช่องทางประชาสัมพันธ์อื่น ๆ ของบริษัท จากนั้นระบบจะแสดงหน้าการใช้งานระบบ (e-Request) ซึ่งผู้ถือหุ้นสามารถ ดำเนินการได้ตามขั้นตอนการใช้งาน ดังนี้

## ประเภทที่ 1 : การยื่นแบบคำร้องมาด้วยตนเอง

### ้ขั้นตอนที่ 1 : เลือกประเภทแบบคำร้อง จากนั้น **กดที่ปุ่ม "มาด้วยตนเอง**"

| ข้อมูลสำหรับการลงทะเบียน / | / Register Information                   |                    | เอกสารคู่มีอ                                                                                                    | การใช้งาน / User Manual |
|----------------------------|------------------------------------------|--------------------|----------------------------------------------------------------------------------------------------|-------------------------|
|                            | <b>ນາທັງຍຸທນເລ</b> ູງ / Attend in person |                    | รับมอบฉับทะ / Proxy                                                                                             |                         |
|                            | (                                        | 1 🔹 ดำถามที่พบบ่อย | <ul> <li>รับชมวีดีโอการใช่งาน</li> <li>ระบบรองรับการใช้งานบนเบราว์เซอร์ chrome / The system supports</li> </ul> | use on browser chrome   |

รูปภาพที่ 1 : เลือกประเภทแบบคำร้องมาด้วยตนเอง

**เพิ่มเติม :** หากท่านผู้ถือหุ้นพบปัญหาการใช้งานหรือต้องการศึกษาการใช้งานเพิ่มเติมสามารถศึกษาได้ (ตามหมายเลขสีเขียว) ดังนี้

หมายเลข 1 : ปุ่ม "คำถามที่พบบ่อย" จะแสดงรายละเอียดข้อมูลเกี่ยวกับคำถามหรือปัญหาการใช้งานระบบ e-Request ที่มักจะ
 พบปัญหาบ่อย ๆ เพื่อเป็นแนวทางในการแก้ไขปัญหาเบื้องต้นที่ท่านผู้ถือหุ้นพบระหว่างการใช้งาน

- หมายเลข 2 : ปุ่ม "รับชมวีดีโอการใช้งาน" จะแสดงวีดีโอการใช้งานระบบ e-Request เพื่อแนะนำการยื่นแบบคำร้องให้ผู้ถือหุ้นได้ รับชมก่อนการใช้งาน

ขั้นตอนที่ 2 : กรอกข้อมูลตามที่ปรากฏในหน้าการยื่นแบบคำร้อง

หมายเลข 1 : กรอกข้อมูลตามที่ปรากฏในหน้าการยื่นแบบคำร้อง (\* เป็นข้อมูลที่จำเป็นต้องระบุ)

| หน้าหลัก / Home >> ข้อมูลการลงทะเบียนแบบม                      | มาด้วยตนเอง / Register Information for Attend in person                                                                                                    |                                                                                                    | เอกสารคู่มีอการใช้งาน / User Manual                                                                                                    |
|----------------------------------------------------------------|----------------------------------------------------------------------------------------------------|----------------------------------------------------------------------------------------------------|----------------------------------------------------------------------------------------------------|
| ร์เมล"<br>(Email)<br>เลขทะเบียนสุรีอหุ่น "<br>(Shareholder ID) | ุ นัญช์ถิ่มเลล่อ 1 เลขายาเป็นหผู้ข้อมุ่น / 1 email account per 1 shareholder ID                                                                                                    | เลขประจำตัวประชาษณ<br>เลขจงสะเร็นขมวิษัท<br>(Citizen D/Corporate ID)<br>จำบวมร์น<br>(Share Number)                                      |                                                                                                    |
| ຮົວ *<br>(First Name)<br>ເນລຊີໂນສອິທາຳ<br>(Telephone Number)   |                                                                                                    | มามสกุล"<br>(Last Name)<br>เอกศารแรม *<br>(Attachfile)                                                                                  | Choose File   No file chosen     noticitationella<br>- สำนาร์โดยเหล<br>- สำนาร์โดยเหล<br>- สำนาร์โดยเรื่องสำนาญกล์อง)<br><u>สามาระเด็บ</u><br>- สามาระเด็บอุประกษได้<br>- ประกรรษม (หรือสามาระกษ)<br>- เล่นสามาระเมษ์ชิงก์ก็องของ |
|                                                                | ข้าพเจ้าได้อ่านและตกลงปฏิบัติตามข่อกำหนดการบ้าร่วม<br>  have read and agree to the Requirements for Mee<br>ข้าพเจ้าได้อ่านและตกลงปฏิบัติตาม เรื่อนในและนโดมาย<br>  have read and agree to the Terms and Conditions<br> <br>  Bansulatoruz / Follow | แประบุม มัลกำานหลาวรเป้าร่วมประบุมผ่านระบบ Invente<br>ting Attendance via the Inventech Connect<br>หรือมูลส่วนบุคคล<br>of Personal Data | ระบบรองรับการใช้งานบนบราวัเซอร์ chrome / The system supports use on browser chrome<br>ech Connect<br>ส่งแบบทำร้อง / Request<br>(2)                                                                                                |

#### รูปภาพที่ 2 : หน้าการยื่นแบบคำร้องประเภทมาด้วยตนเอง

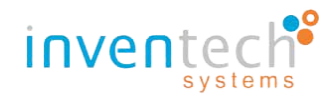

#### >> โดยมีการกรอกรายละเอียด ดังนี้

- อีเมล\* : กรอกอีเมลสำหรับการรับข้อมูลรหัสผู้ใช้งาน (Username) และ รหัสผ่าน (Password)
- เลขประจำตัวประชาชน/เลขทะเบียนบริษัท : กรอกข้อมูลหมายเลขบัตรประชาชนหรือทะเบียนบริษัท
- เลขทะเบียนผู้ถือหุ้น\* : กรอกข้อมูลเลขทะเบียนผู้ถือหุ้น
- จำนวนหุ้น : กรอกจำนวนหุ้น
- ชื่อ\* : กรอกข้อมูลชื่อของผู้ถือหุ้น
- นามสกุล\* : กรอกข้อมูลนามสกุล
- เบอร์โทรศัพท์\* : กรอกข้อมูลเบอร์โทรศัพท์
- เอกสารแนบ\* : อัปโหลดเอกสารที่เกี่ยวข้อง **(ระบบรองรับไฟล์เอกสาร ดังนี้ 1. JPG 2.PNG 3.HEIC และ 4. PDF)**
- ข้อกำหนดการเข้าร่วมประชุมผ่านระบบ Inventech Connect : อ่านและยอมรับเงื่อนไขขอบเขตของการใช้บริการ
- เงื่อนไขและนโยบายข้อมูลส่วนบุคคล: อ่านและยอมรับนโยบายการเข้าถึงข้อมูลส่วนบุคคล
- หมายเลข 2 : เมื่อกรอกข้อมูลตามที่ปรากฏบนหน้าจอ จากนั้น **กดปุ่ม "ส่งแบบคำร้อง**" เพื่อทำการส่งแบบคำร้องประเภท

มาด้วยตนเอง

- หมายเลข 3 : เมื่อผู้ถือหุ้นต้องการกลับไปยังหน้าหลักของการเลือกประเภทการยื่นแบบคำร้อง ให้ กดที่ปุ่ม "หน้าหลัก"
- หมายเลข 4 : เมื่อผู้ถือหุ้นต้องการเรียกดูเอกสารคู่มือการใช้งานระบบ ให้ กดที่ปุ่ม "เอกสารคู่มือการใช้งาน"

#### <u>ขั้นตอนที่ 3</u> : ตรวจสอบอีเมล "**แจ้งการดำเนินการตรวจสอบแบบคำร้องสำหรับการใช้งาน Inventech Connect**"

เมื่อผู้ถือหุ้นทำการยื่นแบบคำร้องมาด้วยตนเองเรียบร้อยแล้ว ระบบจะมีการแจ้งเตือนอีเมล สำหรับแจ้งการดำเนินการตรวจสอบแบบ คำร้อง ส่งไปยังอีเมลที่ท่านผู้ถือหุ้นได้ทำการระบุในขั้นตอนของการยื่นแบบคำร้อง ซึ่งแสดงรายละเอียด ดังนี้

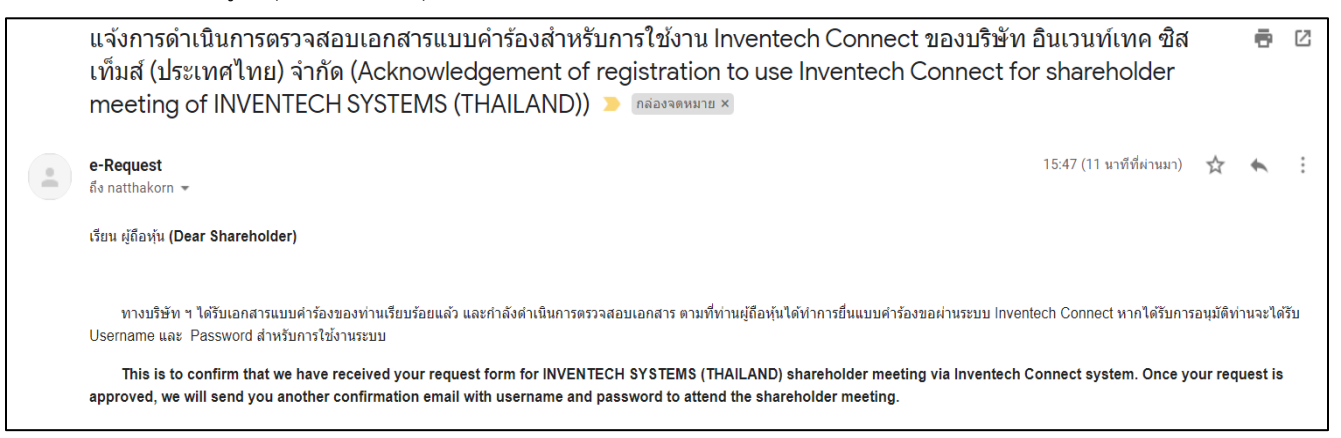

รูปภาพที่ 3 : รายละเอียดอีเมล แจ้งการดำเนินการตรวจสอบเอกสารแบบคำร้องขอสำหรับการใช้งาน (มาด้วยตนเอง)

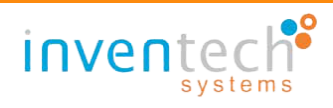

# หลังจาก (ขั้นตอนที่ 3 : ยื่นแบบคำร้องมาด้วยตนเอง) เจ้าหน้าที่จะทำการตรวจสอบเอกสารแบบคำร้องของท่าน กรณีเอกสารไม่สมบูรณ์ เจ้าหน้าที่จะทำการปฏิเสธแบบคำร้อง ซึ่งผู้ถือหุ้นจะได้รับอีเมล "แจ้งการปฏิเสธแบบคำร้องขอสำหรับการใช้งาน Inventech Connect"

#### ้ ขั้นตอนที่ 4 : ตรวจสอบอีเมล "แจ้งการปฏิเสธแบบคำร้องขอสำหรับการใช้งาน Inventech Connect"

ภายในอีเมลจะแสดงรายละเอียดสาเหตุพร้อมระบุหมายเหตุของการปฏิเสธแบบคำร้อง,ลิงก์สำหรับการแก้ไขแบบคำร้องประเภท มาด้วยตนเองและระบุวันที่สิ้นสุดการแก้ไขเอกสารแบบคำร้อง ซึ่งแสดงรายละเอียด ดังนี้

| แจ้งการปฏิเสธแบบคำร้องขอสำหรับการใช้งาน Inventech Connect แบบมาด้วยดนเอง ของบริษัท อินเวนท์เทค ซิส<br>เท็มส์ (ประเทศไทย) จำกัด (Your request for registration to use Inventech Connect has been disapproved of<br>INVENTECH SYSTEMS (THAILAND)) 🗩 กล่องจดหมาย 🛪 |         | ē      | Ø          |
|----------------------------------------------------------------------------------------------------|---------|--------|------------|
| e-Request<br>ถึง natthakorn ◄                                                                                                    | r ·     | •      | :          |
| เรียน ผู้ถือหุ้น (Dear Shareholder)                                                                                                    |         |        |            |
| ทางบริษัท ฯ ขอเรียนให้ท่านทราบว่า ระบบได้ทำการปฏิเสธแบบคำร้องขอสำหรับการใช้งานระบบ Inventech Connect ของท่าน ตามรายละเอียดด้านล่างนี้                                                                                                    |         |        |            |
| สาเหตุที่แบบคำร้องของท่านถูกปฏิเสธ เนื่องจาก เอกสารแนบไม่สมบูรณ์ (Attachment is invalid) โดยมีหมายเหตุ ดังนี้                                                                                                    |         |        |            |
| - กรุณาอัปโหลดเอกสาร ดังนี้ 1.เอกสารหนังสือเชิญประชุม 2. เอกสารบัตรประชาชน พร้อมเซ็นด์สำเนาถูกต้อง                                                                                                    |         |        |            |
| We regret to inform you that we cannot approve your request form for INVENTECH SYSTEMS (THAILAND) shareholder meeting with the following reason.                                                                                                    |         |        |            |
| Reason : เอกสารแนบไม่สมบูรณ์ (Attachment is invalid)                                                                                                    |         |        |            |
| Remarks : กรุณาอัปโหลดเอกสาร ดังนี้ 1.เอกสารหนังสือเชิญประชุม 2. เอกสารบัตรประชาชน พร้อมเซ็นต์สำเนาถูกต้อง                                                                                                    |         |        |            |
| สามารถด่าเนินการแก้ไขเอกสารแบบคำร้อง ดังนี้                                                                                                    |         |        |            |
| 1. เข้าลิงก์การแก้ไขข้อมูล : <u>ลิงก์แบบค่ำร้องประเภทมาด้วยดนเอง</u>                                                                                                    |         |        |            |
| 2. กรอกอีเมลที่ได้ทำการขึ้นแบบคำร้องในระบบครั้งแรก                                                                                                    |         |        |            |
| 3. กดที่สัญลักษณ์ "แว่นขยาย" หรือ ปุ่ม "คันหา" จากนั้นระบบจะแสดงข้อมูลแบบคำร้องทั้งหมดที่ได้ทำการกรอกข้อมูลเข่าระบบในครั้งแรก                                                                                                    |         |        |            |
| 4. ทำการแก้ไขข้อมูลตามที่เจ้าหน้าที่ระบุ ในเบื้องต้น                                                                                                    |         |        |            |
| 5. กดปุ่ม "ส่งแบบคำร้อง"                                                                                                    |         |        |            |
| *Please take corrective actions below :                                                                                                    |         |        |            |
| 1. Click link <u>"Edit request"</u> to edit your information.                                                                                                    |         |        |            |
| 2. Fill in your email address which exactly same with email address you entered during registration.                                                                                                    |         |        |            |
| 3. Click Search button(magnifying glass icon). If email address is correct your previous information will be shown on screen.                                                                                                    |         |        |            |
| 4. Following the instruction from email and correct your information.                                                                                                    |         |        |            |
| 5. Click Request button to submit your request again.                                                                                                    |         |        |            |
| ** กรุณาดำเนินการแก้ไขข้อมูลให้แล้วเสร็จภายในวันที่ 14 กุมภาพันธ์ 2565 จนกว่าจะปิดการประชุม หากดำเนินการหลังจากระยะเวลาที่กำหนด แบบคำร้องของท่านจะไม่ได้รับการอนุมัติ เพื่อเร                                                                                   | ม้าใช้ง | านระห  | חח         |
| ** Please consider the deadline for corrective action and resubmit your information is 13 February,2022 Until the end of the meeting. If you submit your request after that period be dismiss that make you could not attend to the shareholder meeting.        | d, you  | ur req | uest would |

รูปภาพที่ 4 : รายละเอียดอีเมล แจ้งการปฏิเสธแบบคำร้องขอสำหรับการใช้งาน (มาด้วยตนเอง)

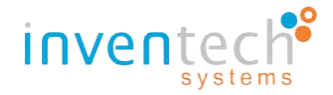

# หลังจาก (ขั้นตอนที่ 3 : ยื่นแบบคำร้องมาด้วยตนเอง) เจ้าหน้าที่จะทำการตรวจสอบเอกสารแบบคำร้องของท่าน กรณีเอกสารสมบูรณ์ เจ้าหน้าที่จะทำการอนุมัติแบบคำร้อง ซึ่งผู้ถือหุ้นจะได้รับอีเมล "แจ้งการอนุมัติแบบคำร้องขอสำหรับการใช้งาน Inventech Connect"

# ้ ขั้นตอนที่ 5 : ตรวจสอบอีเมล "แจ้งการอนุมัติแบบคำร้องขอสำหรับการใช้งาน Inventech Connect"

ภายในอีเมลจะแสดงรายละเอียดข้อมูลสำหรับการเข้าร่วมประชุม,ลิงก์สำหรับการลงทะเบียนเข้าร่วมประชุม,รหัสสำหรับการเข้าใช้ งานระบบ,คู่มือการติดตั้ง/การใช้งานระบบ Inventech Connect ร่วมกับ Application Webex Meetings และเงื่อนไขการใช้งานระบบ ซึ่ง แสดงรายละเอียด ดังนี้

|    | แจ้งการอนุมัติแบบคำร้องขอสำหรับการใช้งาน Inventech Connect แบบมาด้วยดนเอง ของบริษัท อินเวนท์เทค ซิสเท็มส์ (ประเทศไทย) 🖶 🗷<br>จำกัด (Approved Confirmation to use Inventech Connect for shareholder meeting of INVENTECH SYSTEMS (THAILAND))<br>고 กล่องรองมาย x                                                                                                    |
|----|----------------------------------------------------------------------------------------------------|
|    | e-Request 16:16 (2 นาทีที่ผ่านมา) 📩 🔦 ፤<br>ถึง natthakorn →                                                                                                    |
|    | เรียน ผู้ถือทุ้น (Dear Shareholder)                                                                                                    |
|    | ทางบริษัท ฯ ขอเรียนให้ท่านทราบว่า ระบบได้ทำการอนุมัติแบบคำร้องขอ สำหรับการใช้งานในระบบ Inventech Connect ของท่านเรียบร้อยแล้ว ตามรายละเอียดด้านล่างนี้โดยท่านสามารถเข้าร่วมการ<br>ประชุมของบริษัท อินเวนท์เทค ซิสเท็มส์ (ประเทศไทย) จำกัด ได้ในวันที่ 14 กุมภาพันธ์ 2565 ตั้งแต่เวลา 14:00 น. เป็นต้นไป (ท่านผู้ถือหุ้นสามารถเข้าใช้งาน Application Webex Meetings ได้ในวันที่ 14<br>กุมภาพันธ์ 2565 ตั้งแต่เวลา 12:00 น. เป็นต้นไป)                                                                                                    |
|    | We are pleased to inform you that your request form for INVENTECH SYSTEMS (THAILAND) shareholder meeting has been approved. On the meeting date , the registration for attending the e-Meetings can be done through Inventech Connect, starting from 13 February,2022 at 02:00 p.m. onwards. (Live broadcast through Webex Meetings application starting from 13 February,2022 at 02:00 p.m. onwards. (Live broadcast through Webex Meetings application starting from 13 February,2022 at 02:00 p.m. onwards. (Live broadcast through Webex Meetings application starting from 13 February,2022 at 12:00 p.m. onwards) |
|    | ข้อมูลสำหรับการเข้าร่วมประชุม ดังนี้ (Here's your important information : )                                                                                                    |
|    | - ลึงก์สำหรับเข้าห้องประชุม (Registration link for e-Meeting) : <u>https://rep.inventech.co.th/PMTESTJ_e-vote_N/#/webex</u>                                                                                                    |
|    | - ลิงก์สำหรับการเข้าใช้งานระบบ (สำหรับผู้ถือหุ้นที่ไม่ประสงค์จะรับชนถ่ายทอดสด) Registration link for e-Meeting (For those who don't want to watch live broadcast) :<br>https://rep.inventech.co.th/PMTESTJ_e-vote_N/#/home                                                                                                    |
|    | - รหัสสำหรับการเข้าใช้งานระบบ (Personal account : )                                                                                                    |
|    | - ชื่อผู้ใช้งาน (Username) : <u>natthakorn@inventech.co.th</u>                                                                                                    |
|    | - รหัสผ่าน (Password) :RIOYi8@u                                                                                                    |
|    | *กรุณาทำการติดตั้ง Application Webex Meetings ก่อนวันประชุมเพื่อความสะดวกในการเข้าใช้งาน (แนะนำให้ทำการติดตั้งผ่าน PC/Laptop)                                                                                                    |
|    | In the meantime, please install Webex Meetings application in advance to make sure you 're ready for live watching. (PC/Laptop is recommended)                                                                                                    |
|    | ขั้นตอนการติดดั้ง Apolication Webex Meetings (Installation Guide for Webex Meetings application)                                                                                                    |
|    | - ท่านสามารถดาวน์โหลดค่มีอการติดตั้ง Application Webex Meetings ตามลิงก์นี้ (Download URL) : https://rb.gv/7v1iha                                                                                                    |
|    | อิงก์ส่าหรับการดาวน์โหลด Webex Meetings Application)                                                                                                    |
|    | - ท่านสามารถดาวน์โหลด Webex Meetings on PC/Laptop ตามลิงก์นี้ (Download URL for PC/Laptop) : https://www.webex.com/downloads.html                                                                                                    |
|    | - ท่านสามารถดาวน์โหลด Webex Meetings on Mobile ตามลิงก์นี้ (Download URL for Mobile) :                                                                                                    |
|    | - สำหรับระบบปฏิบัติการ iOS ( <b>iOS) : https://apps.apple.com/us/app/cisco-webex-meetings/id298844386</b>                                                                                                    |
|    | - สำหรับระบบปฏิบัติการ Android (Android) : <u>https://play.google.com/store/apps/details?id=com.cisco.webex.meetings&amp;hl=en≷=US</u>                                                                                                    |
| ନ୍ | เมื่อการใช้งานระบบ Inventech Connect ผ่าน Webex Meetings (Inventech Connect User Manual (via Webex Meetings))                                                                                                    |
|    | - ผู่มือการใช้งาน Inventech Connect ผ่าน Webex ตามลิงก์นี้ <b>(Download URL) : <u>https://rb.gy/jwukur</u></b>                                                                                                    |
|    | * เงื่อนไขการใช้งานระบบ : สิ่งที่ผู้เข้าร่วมประชุมจะต้องจัดเตรียมสำหรับการประชุม                                                                                                    |
|    | การทำงานของระบบประชุมผ่านสื่ออิเล็กทรอนิกส์ (Webex Meetings) และระบบ Inventech Connect ขึ้นอยู่กับระบบอินเทอร์เน็ดที่รองรับของผู้เข้าร่วมประชุมรวมถึงอุปกรณ์ และ/หรือโปรแกรมของอุปกรณ์ และ/หรือโปรแกรมตั้งต่อไปนี้ในการใช้งานระบบ                                                                                                    |
|    | 1. ความเร็วของอินเทอร์เน็ตที่แนะนำ                                                                                                    |
|    | - High Definition Video: ตวรมีความเร็วอินเทอร์เน็ตที่ 2.5 Mbps (ความเร็วอินเทอร์เน็ตที่แนะนำ)                                                                                                    |
|    | - High Quality Video: ควรมีความเร็วอินเทอร์เน็ตที่ 1.0 Mbps                                                                                                    |
|    | - Standard Quality Video: ควรมีความเร็วอินเทอร์เน็ตที่ 0.5 Mbps                                                                                                    |
|    | 2. อุปกรณ์ที่สามารถใช้งานใต้                                                                                                    |
|    | - โทรศัพท์เคลื่อนที่/อุปกรณ์แท็ปเล็ด ระบบปฏิบัติการ iOS หรือ Android                                                                                                    |
|    | - เครื่องดอมพิวเตอร์/เครื่องดอมพิวเตอร์โน้ตบุ๊ค ระบบปฏิบัติการ Windows หรือ Mac                                                                                                    |
|    | *** ผู้ถือหุ้นสามารถตรวจสอบเวอร์ขัน ที่รองรับได้ ตามลิงก์นี้ : <u>https://help.webex.com/en-US/article/nk90t65/Webex.App-%7C-System-Requirements-and-Support-Policy</u>                                                                                                    |
|    | 3. อินเทอร์เน็ดบราวเซอร์ Firefox หรือ Chrome (บราวเซอร์ที่แนะนำ) หรือ Safari                                                                                                    |

รูปภาพที่ 5 : รายละเอียดอีเมล แจ้งการอนุมัติแบบคำร้องขอสำหรับการใช้งาน (มาด้วยตนเอง)

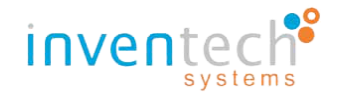

้ขั้นตอนที่ 6 : ทำการตรวจสอบสถานะการส่งแบบคำร้องมาด้วยตนเอง ดังนี้

-หมายเลข 1 : กดที่ปุ่ม "ติดตามสถานะ" เพื่อตรวจสอบสถานะแบบคำร้อง

| ด <mark>ิดตามสถาน</mark> ะ / Follow | 1 | ส่งแบบคำร้อง / Request |
|-------------------------------------|---|------------------------|
|                                     |   |                        |

- หมายเลข 2 : กรอกอีเมลและทำการค้นหาข้อมูล โดย กดที่ปุ่ม "ค้นหา" หรือ icon "แว่นขยาย"

หมายเลข 3 : กรณีสถานะของแบบคำร้องเป็น "รอการตรวจสอบ" จะแสดงผลการค้นหา "แบบคำร้องของท่านอยู่ในระหว่างการ

ดำเนินการตรวจสอบ" ซึ่งมีรายละเอียด ดังนี้

| <mark>หน้าหลัก</mark> / Home >> ข้อมูลสำหรับก | ารลงทะเบียน / Register Information                                                     | <mark>เอกสารคู่มือการใช้งาน</mark> / User Manual |
|-----------------------------------------------|----------------------------------------------------------------------------------------|--------------------------------------------------|
|                                               | natthakorn@inventech.co.th                                                             |                                                  |
|                                               | ผลการค้นหา / Search Results                                                            |                                                  |
|                                               | แบบคำร้องของท่านอยู่ในระหว่างการดำเนินการตรวจสอบ<br>Your request is now being reviewed | 3                                                |
|                                               | กลับ / Back                                                                            |                                                  |
|                                               | Sรบบรลงรับการใช้งานบนเบราว์เซอร์ chrome / T                                            | he system supports use on browser chrome         |

รูปภาพที่ 7 : ผลการติดตามสถานะ กรณีแบบคำร้องรอการตรวจสอบ (มาด้วยตนเอง)

- หมายเลข 4 : กรณีสถานะของแบบคำร้องเป็น "ปฏิเสธ" จะแสดงผลการค้นหา "ไม่ผ่านการอนุมัติ" พร้อมกับแสดงเหตุผลและ

รายละเอียดของการปฏิเสธแบบคำร้อง หากต้องการทำการแก้ไขข้อมูลสามารถ **กดที่ปุ่ม "แก้ไข"** เพื่อทำการแก้ไขข้อมูลและเอกสารแนบ ซึ่งมีรายละเอียด ดังนี้

| หน้าหลัก / Home >> ข้อมูลสำหรับการลงทะเบีย                                       | ររ / Register Information  |                                                                                                    |                                           | เอกสารคู่มือการใช้งาน / User Manual       |
|----------------------------------------------------------------------------------|----------------------------|----------------------------------------------------------------------------------------------------|-------------------------------------------|-------------------------------------------|
|                                                                                  | natthakorn@inventech.co.th |                                                                                                    | Q                                         |                                           |
|                                                                                  | ผลการดันหา / :             | earch Results                                                                                                    |                                           |                                           |
| ไม่ผ่า<br>เหตุผล / Reason: เอกส<br>รายละเอียด / Detail: กรุณาอั<br>2.เอกสารบัตรบ |                            | ดิ / Disapprove<br>เสมบูรณ์ (Attachment is in<br>กสาร ดังนี้ 1.เอกสารหนังสึ<br>พร้อมเซ็นต์สำเนาถูกต้อง<br>แกษ/Edit | าvalid) (4<br>อเชิญประชุม                 |                                           |
|                                                                                  |                            | 0                                                                                                    | ระบบรองรับการใช้งานบนเบราว์เซอร์ chrome / | The system supports use on browser chrome |

รูปภาพที่ 8 : ผลการติดตามสถานะ กรณีแบบคำร้องถูกปฏิเสธ (มาด้วยตนเอง)

รูปภาพที่ 6 : ปุ่ม "ติดตามสถานะ" แบบคำร้องมาด้วยตนเอง

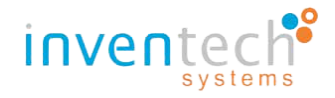

หมายเลข 5 : กรณีสถานะของแบบคำร้องเป็น "อนุมัติ" จะแสดงผลการค้นหา "ได้รับการอนุมัติเรียบร้อยแล้ว" หากต้องการรับ
 อีเมลแจ้งอนุมัติอีกครั้ง สามารถ กดที่ปุ่ม "ส่งอีกครั้ง" ซึ่งมีรายละเอียด ดังนี้

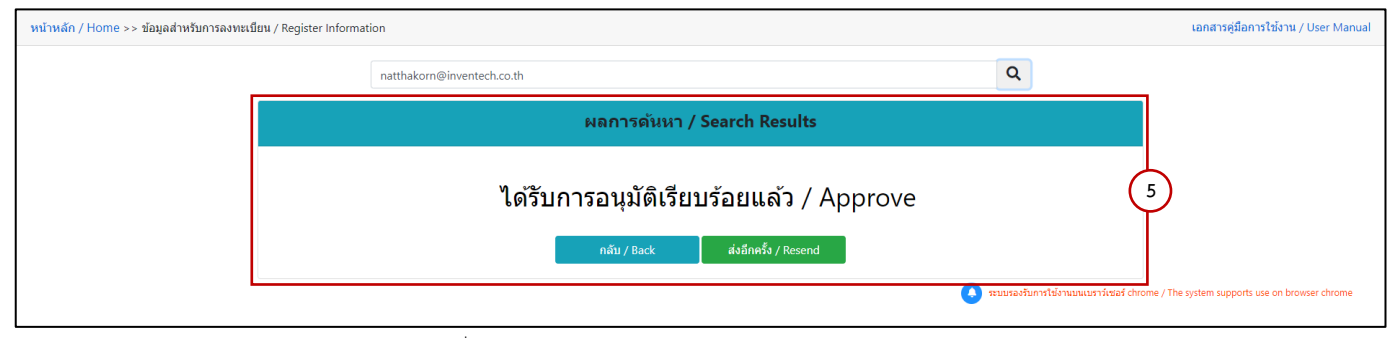

รูปภาพที่ 9 : ผลการติดตามสถานะ กรณีแบบคำร้องอนุมัติ (มาด้วยตนเอง)

#### ประเภทที่ 2 : การยื่นแบบคำร้องรับมอบฉันทะ (แบบบุคคลธรรมดาหรือนิติบุคคล)

ขั้นตอนที่ 1 : เลือกประเภทแบบคำร้อง จากนั้น **กดที่ปุ่ม "รับมอบฉันทะ"** 

| ข้อมูลสำหรับการลงทะเบียน | ı / Register Information       |                |                                                                                             | <mark>เอกสารคู่มือการใช้งาน</mark> / User Manual |
|--------------------------|--------------------------------|----------------|---------------------------------------------------------------------------------------------|--------------------------------------------------|
|                          |                                |                |                                                                                             |                                                  |
|                          | มาด่วยดนเอง / Attend in person |                | รับมอบฉันทะ / Proxy                                                                         |                                                  |
|                          |                                | คำถามที่พบบ่อย | <ul> <li>รับชมวิดีโอการใช้งา<br/>ระบบรองรับการใช้งานบนเบราว์เซอร์ chrome / The s</li> </ul> | system supports use on browser chrome            |

รูปภาพที่ 10 : เลือกประเภทแบบคำร้องรับมอบฉันทะ

**เพิ่มเติม :** หากท่านผู้ถือหุ้นพบปัญหาการใช้งานหรือต้องการศึกษาการใช้งานเพิ่มเติมสามารถศึกษาได้ (ตามหมายเลขสีเขียว) ดังนี้

หมายเลข 1 : ปุ่ม "คำถามที่พบบ่อย" จะแสดงรายละเอียดข้อมูลเกี่ยวกับคำถามหรือปัญหาการใช้งานระบบ e-Request ที่มักจะ
 พบปัญหาบ่อย ๆ เพื่อเป็นแนวทางในการแก้ไขปัญหาเบื้องต้นที่ท่านผู้ถือหุ้นพบระหว่างการใช้งาน

- หมายเลข 2 : ปุ่ม "รับชมวีดีโอการใช้งาน" จะแสดงวีดีโอการใช้งานระบบ e-Request เพื่อแนะนำการยื่นแบบคำร้องให้ผู้ถือหุ้นได้ รับชมก่อนการใช้งาน

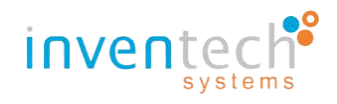

<u>ขั้นตอนที่ 2</u> : กรอกข้อมูลตามที่ปรากฏในหน้าการยื่นแบบคำร้อง

- หมายเลข 1 : กรอกข้อมูลตามที่ปรากฏในหน้าการยื่นแบบคำร้อง (\* เป็นข้อมูลที่จำเป็นต้องระบุ)

| หน้าหลัก / Home >> ข้อมูลการลงทะเบียนแบบ:                                                                                                 | มอบฉันทะ / Register Information for Prox                                                                                                    | У                                                                                                    |                                                                                                    | เอกสารคู่มือการใช้งาน / User Manual |
|----------------------------------------------------------------------------------------------------|----------------------------------------------------------------------------------------------------|----------------------------------------------------------------------------------------------------|----------------------------------------------------------------------------------------------------|-------------------------------------|
| ລິເມດ (ຢູ່ໃນແຜນຜົນາາະ)"<br>(Email)<br>ເອນາະເວັດນາຜູ້ເຮັດງ່ານ<br>(Shareholder ID)<br>ເນລະດີໃນຮອນນາ (ຢູ່ໃນແຜນຜົນາາະ)"<br>(Telephone Number) | 1 บัญชีอื่นเลดอ 1 เอขทะเบียนผู้ถือทุ้น / 1 ema                                                                                                    | Q Il account per 1 shareholder ID                                                                                                    | ซึ่อ - บามสกุล (ฟูริมอมชัมงะ) *<br>(Trin Name - Last Name)<br>เลยประจำงาประชาชมประก<br>(Citizen ID / Corporate ID)                       |                                     |
| Lennarfsuktu /<br>(Attachfile)                                                                                                    | Choose File         No file chosen           - สำนาทช่วยสองอังหากรัสองสามารถร้อยเลส กละ<br>- สำนาทช่วยสื่อของอังหากรัสองสามารถร้อยเลส<br>- สำนาทช่วยสามารถร้อยเห็น<br>- สามารถร้างที่มากราชกรัสอายาสามาร (bao)สาม<br>- สามารถราชกรรณภาษาสามารถร้อย<br>- สามารถราชกรรณภาษาสามารถร้อย<br>- สามารถราชกรรณภาษาสามารถราชกรรณภาษาสามารถราชกรรณภาษา<br>- สามารถราชกรรณภาษาสามารถราชกรรณภาษา<br>- สามารถราชกรรณภาษาสามารถราชกรรณภาษา<br>- สามารถราชกรรณภาษาสามารถราชกรรณภาษา<br>- สามารถราชกรรณภาษา<br>- สามารถราชกรรณภาษา<br> | ນານ<br>ທະນາຍ<br>ມະດີນາຈາງ<br>ລະຫວັນາຈາງ                                                                                                    |                                                                                                    |                                     |
|                                                                                                    |                                                                                                    | ข้าหเจ้าได้อ่านและตกลงปฏิบัติตามข้อกำหนดการเข้าร่<br>  have read and agree to the Requirements for Me<br>ข้าพเจ้าได้อ่านและตกลงปฏิบัติตาม เงื่อนไขและนโยบา<br>  have read and agree to the Terms and Condition | มประชุม มัอกำานตการเข้าร่วมประชุมคำมระบบ Invente<br>eting Attendance via the Inventech Connect<br>ยข้อมูลส่วนบุคคล<br>: of Personal Data | ch Connect                          |
|                                                                                                    | ติดตามสถานะ / Follow                                                                                                    |                                                                                                    |                                                                                                    | ส่งแบบสำร้อง / Request (Proxy)      |

รูปภาพที่ 11 : หน้าการยื่นแบบคำร้องประเภทรับมอบฉันทะ

#### >> โดยมีการกรอกรายละเอียด ดังนี้

- อีเมล (ผู้รับมอบฉันทะ)\* : กรอกอีเมลสำหรับการรับข้อมูลรหัสผู้ใช้งาน (Username) และ รหัสผ่าน (Password)
- ชื่อ/นามสกุล (ผู้รับมอบฉันทะ)\* : กรอกข้อมูลชื่อ-นามสกุลของผู้รับมอบฉันทะ
- เลขทะเบียนผู้ถือหุ้น\* : กรอกข้อมูลเลขทะเบียนผู้ถือหุ้น
- เลขประจำตัวประชาชนผู้ถือหุ้น/เลขทะเบียนบริษัท : กรอกข้อมูลหมายเลขบัตรประชาชนของผู้ถือหุ้นหรือ

ทะเบียนบริษัท

- เบอร์โทรศัพท์ (ผู้รับมอบฉันทะ)\* : กรอกข้อมูลเบอร์โทรศัพท์ของผู้รับมอบฉันทะ
- เอกสารแนบ\* : อัปโหลดเอกสารที่เกี่ยวข้อง **(ระบบรองรับไฟล์เอกสาร ดังนี้ 1. JPG 2.PNG 3.HEIC และ 4. PDF)**
- ข้อกำหนดการเข้าร่วมประชุมผ่านระบบ Inventech Connect : อ่านและยอมรับเงื่อนไขขอบเขตของการใช้บริการ
- เงื่อนไขและนโยบายข้อมูลส่วนบุคคล: อ่านและยอมรับนโยบายการเข้าถึงข้อมูลส่วนบุคคล
- หมายเลข 2 : เมื่อกรอกข้อมูลตามที่ปรากฏบนหน้าจอ จากนั้น กดปุ่ม "ส่งแบบคำร้อง" เพื่อทำการส่งแบบคำร้องประเภท

รับมอบฉันทะ

- หมายเลข 3 : เมื่อผู้ถือหุ้นต้องการกลับไปยังหน้าหลักของการเลือกประเภทการยื่นแบบคำร้อง ให้ กดที่ปุ่ม "หน้าหลัก"
- หมายเลข 4 : เมื่อผู้ถือหุ้นต้องการเรียกดูเอกสารคู่มือการใช้งานระบบ ให้ กดที่ปุ่ม "เอกสารคู่มือการใช้งาน"

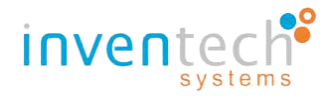

# <u>ขั้นตอนที่ 3</u> : ตรวจสอบอีเมล "**แจ้งการดำเนินการตรวจสอบแบบคำร้องสำหรับการใช้งาน Inventech Connect**"

เมื่อผู้ถือหุ้นทำการยื่นแบบคำร้องรับมอบฉันทะเรียบร้อยแล้ว ระบบจะมีการแจ้งเตือนอีเมล สำหรับแจ้งการดำเนินการตรวจสอบแบบ คำร้อง ส่งไปยังอีเมลที่ท่านผู้ถือหุ้นได้ทำการระบุในขั้นตอนของการยื่นแบบคำร้อง ซึ่งแสดงรายละเอียด ดังนี้

รูปภาพที่ 12 : รายละเอียดอีเมล แจ้งการดำเนินการตรวจสอบเอกสารแบบคำร้องขอสำหรับการใช้งาน (รับมอบฉันทะ)

หลังจาก (ขั้นตอนที่ 3 : ยื่นแบบคำร้องรับมอบฉันทะ) เจ้าหน้าที่จะทำการตรวจสอบเอกสารแบบคำร้องของท่าน กรณีเอกสารไม่สมบูรณ์ เจ้าหน้าที่จะทำการปฏิเสธแบบคำร้อง ซึ่งผู้ถือหุ้นจะได้รับอีเมล "แจ้งการปฏิเสธแบบคำร้องขอสำหรับการใช้งาน Inventech Connect"

#### <u>ขั้นตอนที่ 4</u> : ตรวจสอบอีเมล "**แจ้งการปฏิเสธแบบคำร้องขอสำหรับการใช้งาน I**nventech Connect"

ภายในอีเมลจะแสดงรายละเอียดสาเหตุพร้อมระบุหมายเหตุของการปฏิเสธแบบคำร้อง,ลิงก์สำหรับการแก้ไขแบบคำร้องประเภท รับมอบฉันทะและระบุวันที่สิ้นสุดการแก้ไขเอกสารแบบคำร้อง ซึ่งแสดงรายละเอียด ดังนี้

|   | แจ้งการปฏิเสธแบบคำร้องขอสำหรับการใช้งาน Inventech Connect แบบมอบฉันทะ ของบริษัท อินเวนท์เทค ซิสเท็มส์<br>(ประเทศไทย) จำกัด (Your request for registration to use Inventech Connect has been disapproved of Inventech<br>Systems (Thailand))                  | ē      | ß          |  |  |  |  |
|---|----------------------------------------------------------------------------------------------------|--------|------------|--|--|--|--|
| - | e-Request 2:57 PM (0 minutes ago)                                                                                                    | 4      | :          |  |  |  |  |
|   | เรียน ผู้วันมอบอันทะ (Dear Proxy)                                                                                                    |        |            |  |  |  |  |
|   | หางบริษัท ฯ ขอเรียนไห้ห่านทราบว่า ระบบได้ทำการปฏิเสธแบบดำร้องขอด้าหรับการใช่งานระบบ Invenlech Connect ของท่าน ตามรายละเอียดด้านด้างนี้                                                                                                    |        |            |  |  |  |  |
|   | สาเหตุที่แบบคำร้องของท่านถูกปฏิเสธ เนื่องจาก เอกสารแบบใม่สมบูรณ์ (Attachment is invalid) โดยมีหมายเหตุ ดังนี้                                                                                                    |        |            |  |  |  |  |
|   | - กรุณาอับโหลแอกสาร ดังนี้ 1. เอกสารหนังสือเอิญประชุม 2.เอกสารบัตรประชาชน พร้อมเข็นต์ลำเบาดูกต่อง                                                                                                    |        |            |  |  |  |  |
|   | We regret to inform you that we cannot approve your request form for Inventech Systems (Thailand) shareholder meeting with the following reason.                                                                                                    |        |            |  |  |  |  |
|   | Reason : เอกสารแบบไม่สมบูรณ์ (Attachment is invalid)                                                                                                    |        |            |  |  |  |  |
|   | Remarks : กรุณาอัปโหลแอกสาร ดังนี้ 1. เอกสารหนังสือเชิญประชุม 2.เอกสารบัตรประชาชน พร้อมเซ็นต์สำเนาถูกต้อง                                                                                                    |        |            |  |  |  |  |
|   | สามารถดำเนินการแก้ไขเอกสารแบบคำร้อง ดังนี้                                                                                                    |        |            |  |  |  |  |
|   | 1. เข้าดิงก์การแก้ไขข้อมูล : <u>ดิงก์แบบตำร้องประเภทรับมอบดันทะ</u>                                                                                                    |        |            |  |  |  |  |
|   | 2. กรอกอีเมลที่ได้ทำการขึ้นแบบคำร้องในระบบครั้งแรก                                                                                                    |        |            |  |  |  |  |
|   | 3. กดที่ดัญดักษณ์ "แว่นขยาย" หรือ ปุ่น "คันหา" จากนั้นระบบจะแสดงข้อมูลแบบคำร้องทั้งหมดที่ได้ทำการกรอกข้อมูลเข่าระบบในครั้งแรก                                                                                                    |        |            |  |  |  |  |
|   | 4. ทำการแก้ไขข้อมูลตามที่เจ้าหน้าที่ระบุ ในเบื้องดัน                                                                                                    |        |            |  |  |  |  |
|   | 5. กลปุ่ม "ส่งแบบคำร้อง"                                                                                                    |        |            |  |  |  |  |
|   | ** Please take corrective actions below :                                                                                                    |        |            |  |  |  |  |
|   | 1. Click link "Edit request" to edit your information.                                                                                                    |        |            |  |  |  |  |
|   | 2. Fill in your email address which exactly same with email address you entered during registration.                                                                                                    |        |            |  |  |  |  |
|   | 3. Click Search button(magnifying glass icon). If email address is correct your previous information will be shown on screen.                                                                                                    |        |            |  |  |  |  |
|   | 4. Following the instruction from email and correct your information.                                                                                                    |        |            |  |  |  |  |
|   | 5. Click Request button to submit your request again.                                                                                                    |        |            |  |  |  |  |
|   | 🎌 กรุณาดำเนินกระแก้ไขข่อมูลให้แล้วเสร็จภายในวันที่ 12 มกราคม 2565 จนกว่าจะปิดการประชุม หากดำเนินกระหลังจากระยะเวลาที่กำหนด แบบดำร้องของท่านจะไม่ได้รับการอนุมัติ เพื่อเข้าใช้งา                                                                              | นระบ   | u          |  |  |  |  |
|   | ** Please consider the deadline for corrective action and resubmit your information is 12 January 2022 Until the end of the meeting. If you submit your request after that period, you be dismiss that make you could not attend to the shareholder meeting. | r requ | lest would |  |  |  |  |

รูปภาพที่ 13 : รายละเอียดอีเมล แจ้งการปฏิเสธแบบคำร้องขอสำหรับการใช้งาน (รับมอบฉันทะ)

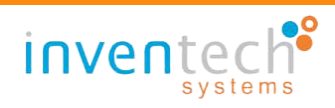

# หลังจาก (ขั้นตอนที่ 3 : ยื่นแบบคำร้องรับมอบฉันทะ) เจ้าหน้าที่จะทำการตรวจสอบเอกสารแบบคำร้องของท่าน กรณีเอกสารสมบูรณ์ เจ้าหน้าที่จะทำการอนุมัติแบบคำร้อง ซึ่งผู้ถือหุ้นจะได้รับอีเมล "แจ้งการอนุมัติแบบคำร้องขอสำหรับการใช้งาน Inventech Connect"

# ้ ขั้นตอนที่ 5 : ตรวจสอบอีเมล "แจ้งการอนุมัติแบบคำร้องขอสำหรับการใช้งาน Inventech Connect"

ภายในอีเมลจะแสดงรายละเอียดข้อมูลสำหรับการเข้าร่วมประชุม,ลิงก์สำหรับการลงทะเบียนเข้าร่วมประชุม,รหัสสำหรับการเข้าใช้ งานระบบ,คู่มือการติดตั้ง/การใช้งานระบบ Inventech Connect ร่วมกับ Application Webex Meetings และเงื่อนไขการใช้งานระบบ ซึ่ง แสดงรายละเอียด ดังนี้

| <ul> <li></li></ul>                                                                                                    | to use Inventech Connect for shareholder meeting of Inventech Systems (Thailand)) Index ×                                                                                                    |  |  |  |  |  |
|----------------------------------------------------------------------------------------------------|----------------------------------------------------------------------------------------------------|--|--|--|--|--|
| <pre>dx dtuadex Coer Pary 14th Ausanian Admini (Sacaring United Systems Instance) fund (Basedour Coer Pary 14th Ausanian Admini (Sacaring United Systems Instance) fund (Basedour She Coer Pary 14th Ausanian Admini (Sacaring United Systems Instance) fund (Basedour She Coer Pary 14th Ausanian Admini (Sacaring United She Coer Pary 14th Ausanian Admini (Sacaring United She Coer Pary 14th Ausanian Admini (Sacaring United She Coer Pary 14th Ausanian Admini (Sacaring United She Coer Pary 14th Ausanian Admini (Sacaring United She Coer Pary 14th Ausanian Admini (Sacaring United She Coer Pary 14th Ausanian Admini (Sacaring United She Coer Pary 14th Ausanian Admini (Sacaring United She Coer Pary 14th Ausanian Admini (Sacaring United She Coer Pary 14th Ausanian Admini (Saca</pre> | <b>Request</b> 2:59 PM (2 minutes ago) ☆ sutida →                                                                                                    |  |  |  |  |  |
| <pre>nubbin vasibin instruction required interval distruction required in the second of the second and second required action in the second action in the second action in the se</pre> | เรียน   ผู้รับมอบฉันทร (Dear Proxy) บริษัท อินเวนท์เทค ซิสเท็มส์ (ประเทศไทย) จำกัด inventech systems (thailand)                                                                                                    |  |  |  |  |  |
| Be the pleased to inform you that your request form for inventech Systems (Thailand) shareholder meeting has been approved. On the meeting date, the registration for attending the 4-EGM can be done the foretest. Connect, starting from 12 January 2022 at 12-00 p.m. convaries).   starting from 12 January 2022 at 12-00 p.m. convaries. (Live broadseatt through Vieles application starting from 12 January 2022 at 12-00 p.m. convaries).   starting from 12 January 2022 at 12-00 p.m. convaries. (Live broadseatt through Vieles application starting from 12 January 2022 at 12-00 p.m. convaries).   starting from 12 January 2022 at 12-00 p.m. convaries. (Live broadseatt through Vieles application starting from 12 January 2022 at 12-00 p.m. convaries).   starting from 12 January 2022 at 12-00 p.m. convaries.)   starting from 12 January 2022 at 12-00 p.m. convaries.)   starting from 12 January 2022 at 12-00 p.m. convaries.)   starting from 12 January 2022 at 12-00 p.m. convaries.)   starting from 12 January 2022 at 12-00 p.m. convaries.)   starting from 12 January 2022 at 12-00 p.m. convaries.)   starting from 12 January 2022 at 12-00 p.m. convaries.)   starting from 12 January 2023 at 12-00 p.m. convaries.)   starting from 12 January 2023 at 12-00 p.m. convaries.)   starting from 12 January 2023 at 12-00 p.m. convaries.)   starting from 12 January 2023 at 12-00 p.m. convaries.)   starting from 12 January 2023 at 12-00 p.m. convaries.)   starting from 12 January 2023 at 12-00 p.m. convaries.)   starting from 12 January 2023 at 12-00 p.m. convaries.)   starting from 12 January 2023 at 12-00 p.m. convaries.)   starting from 12 January 2023 at 12-00 p.m. convaries.)   starting f                                                                                                    | ทางบริษัท ฯ ขอเรียนให้ท่านทราบว่า ระบบได้ท่าการอนุมัติแบบคำร้องขอสำหรับการใช้งานในระบบ Inventech Connect ของท่านเรียบร้อยแล้ว ตามรายละเอียดดำนล่างนี้โดยท่านสามารถเข้าร่วมการประชุมของบริษัท อินเวนท์เทค ร่<br>เท็มส์ (ประเทศไทย) จำกัด ได้ในวันที่ 14 กุมภาพันธ์ 2565 ตั้งแต่เวลา 14:00 น. เป็นตนไป (ท่านผู้ถือหุ่นสามารถเข้าใช้งาน Application Webex ได้ในวันที่ 14 กุมภาพันธ์ 2565 ตั้งแต่เวลา 12:00 น. เป็นตนไป) |  |  |  |  |  |
| <pre>stauthtionshipsubse, sing (Here's your important information : )    </pre>                                                                                                    | We are pleased to inform you that your request form for Inventech Systems (Thailand) shareholder meeting has been approved. On the meeting date , the registration for attending the e-EGM can be done thro<br>Inventech Connect, starting from 12 January 2022 at 14:00 p.m. onwards. (Live broadcast through Webex application starting from 12 January 2022 at 12:00 p.m. onwards)                                |  |  |  |  |  |
| <ul> <li>- Additional Control (Registration link or 4-GM meeting): https://secimental.oc.019/UTEST_2-cont_URAnneeting (For hore who don't want to watch link to beadcass): https://secimental.oc.019/UTEST_2-cont_URAnneeting (For hore who don't want to watch link to beadcass): https://secimental.oc.019/UTEST_2-cont_URAnneeting (For hore who don't want to watch link to beadcass): https://secimental.oc.019/UTEST_2-cont_URAnneeting (For hore who don't want to watch link to beadcass): https://secimental.oc.019/UTEST_2-cont_URAnneeting (For hore who don't want to watch link to beadcass): https://secimental.oc.019/UTEST_2-cont_URAnneeting (For hore who don't want to watch link to beadcass): https://secimental.oc.019/UTEST_2-cont_URAnneeting (For hore who don't want to watch link to beadcass): https://secimental.oc.019/UTEST_2-cont_URAnneeting (For hore who don't want to watch link to beadcass): https://secimental.oc.019/UTEST_2-cont_URAnneeting (For hore who don't want to watch link to beadcass): https://secimental.oc.019/UTEST_2-cont_URAnneeting (For hore who don't want to watch link to beadcass): https://secimental.oc.019/UTEST_2-cont_URAnneeting (For Hore watching (For Hore watching (For Hore Watching (For Hore watching (For Hore watching (For Hore</li></ul>  | ข้อมูลสำหรับการเข้าร่วมประชุม ดังนี้ (Here's your important information : )                                                                                                    |  |  |  |  |  |
| - Addentional biological biological bio            | - ลิงก์สำหรับเข้าห้องประชุม (Registration link for e-EGM meeting) : <u>https://rep.inventech.co.th/PMTESTJ_e-vote_N/#/webex</u>                                                                                                    |  |  |  |  |  |
| <ul> <li>skitviumitskitviusus (Personal account;)</li> <li>eiglismit (Dearmany): skitta@dearmate.ac.ob</li> <li>minur (Peaswort): skitta@dearmate.ac.ob</li> <li>minur (Peaswort): skitta@dearmate.ac.ob</li> <li>skitta@dearmate.ac.ob</li> <li>skit</li></ul>                                                                                                    | - ลิงก์สำหรับการเข้าใช้งานระบบ (สำหรับผู้อื่อหุ้นที่ในประสงค์จะรับชนตายทอดสด) Registration link for e-EGM meeting (For those who don't want to watch live broadcast) : https://rep.inventech.co.th/PMTESTJ_e-vote_N#/home                                                                                                    |  |  |  |  |  |
|                                                                                                    | - รหัสสำหรับการเข้าใช้งานระบบ (Personal account : )                                                                                                    |  |  |  |  |  |
| - יאמייע פאצאייע יי איזאלא<br>ייאמייע פאצאייע יי איזאלא<br>ייאמייע פאצאייע שייאלא<br>ייאמייע באראלא איזאלא איזאלא איזאלא איזאלא<br>ייאמייע באראלא איזאלא איזאלא איזאלא<br>ייאמייע באראלא איזאלא איזאלא איזאלא<br>ייאמייע באראלא איזאלא איזאלא איזאלא<br>ייאמייע באראלא איזאלא איזאלא איזאלא<br>ייאמייע באראלא איזאלא איזאלא איזאלא<br>ייאמייע באראלא איזאלא איזאלא איזאלא<br>ייאמייע באראלא איזאלא איזאלא איזאלא<br>ייאמייע באראלא איזאלא איזאלא איזאלא<br>ייאמייע באראלא איזאלא איזאלא איזאלא<br>ייאמייע באראלא איזאלא איזאלא איזאלא<br>ייאמייע באראלא איזאלא<br>ייאמייע באראלאלא איזאלא<br>ייאמייע באראלאלא איזאלא<br>ייאמייע באראלאלא איזאלא<br>ייאמייע באראלאלא איזאלא<br>ייאמייע באראלאלא איזאלא<br>ייאמייע באראלאלא איזאלא<br>ייאמייע באראלאלא איזאלא<br>ייאמייע באראלאלאלא איזאלא<br>ייאמייע באראלאלאלא איזאלאלאלא איזאלאלא<br>ייאמייע באראלאלאלא איזאלאלאלא איזאלאלאלא<br>ייאמייע באראלאלאלא איזאלאלאלאלאלאלא<br>ייאמייע באראלאלאלאלאלאלאלאלאלאלאלאלאלאלאלאלאלאלא                                                                                                    | - ชื่อผู้ใช้ง่าน (Username) : <u>sutida@inventech.co.th</u>                                                                                                    |  |  |  |  |  |
| • יոչαι τι πιγκά δια Αpplication Webex Meetings riau Yudis-zau wifa an Yudis-zau wifa Yudis-zau wifa Application i advance to make sure you 're ready for live watching; (PC/Laptop) is recommended)           • intermanifies & Application Webex Meetings application i advance to make sure you 're ready for live watching; (PC/Laptop) is recommended)           • intermanifies & Application Webex Meetings application Guide for Webex Meetings application           • intermanifies & Application Webex Meetings on Xudis gravitation           • intermanifies & Meetings on PC/Laptop an Xudis field (Download URL) : https://www.webex.com/downloads.html           • intermanifies webex Meetings on Mobile ana&afd (Download URL for PC/Laptop) : https://www.webex.com/downloads.html           • intermanifies webex Meetings on Mobile ana&afd (Download URL for PC/Laptop) : https://baywawebex.com/downloads.html           • intermanifies (Meetings in Mobile ana&afd (Download URL for PC/Laptop) : https://baywawebex.com/downloads.html           • intermanifies (Meetings in Meetings (Invented Connect User Manual (via Webex Meetings))           • intermanifies in the Station (Meeting in Intersoft (Download URL) : https://h.gay/weaker           • fundionaria (Internet)           • intermanifies in the Station (Meeting in Intersoft (Download URL) : https://baywawebay.com/station/station/stat                                                                                                    | - รหัสผ่าน (Password) : e\$fTRC0q                                                                                                    |  |  |  |  |  |
| In the meantime, please install Webex Meetings application in advance to make sure you 're ready for live watching. (PCLaptop is recommended)     witura ur sten a suffer for Webex Meetings an uffer ff (Download URL ): https://to.gy/Tx1]ha     for dive function of the sure of the sure of              | *กรุณาทำการติดตั้ง Application Webex Meetings ก่อนวันประชุมเพื่อความสะดวกในการเข้าใช้งาน (แนะนำให้ท่าการติดตั้งผ่าน PC/Laptop)                                                                                                    |  |  |  |  |  |
| ขึ้นละมารหิดตั้ง Application Webex Meetings (Installation Guide for Webex Meetings application)         - ห่านสามารถดาวน์โหลด ซุลิฉการพิดตั้ง Application Webex Meetings application           สำหรับรายาวน์โหลด Webex Meetings on PC/Laptop ลามสังท์นี้ (Download URL for PC/Laptop) : https://www.webex.com/downloads.html         -           - ห่านสามารถดาวน์โหลด Webex Meetings on PC/Laptop ลามสังท์นี้ (Download URL for PC/Laptop) : https://www.webex.com/downloads.html         -           - ห่านสามารถดาวน์โหลด Webex Meetings on Nobile ลามสังท์นี้ (Download URL for PC/Laptop) : https://www.webex.com/downloads.html         -           - ห่านสามารถดาวน์โหลด Webex Meetings on Nobile ลามสังท์นี้ (Download URL for PC/Laptop) : https://www.webex.com/downloads.html         -           - ห่านสามารถดาวน์โหลด Webex Meetings on Nobile ลามสังท์นี้ (Download URL for PC/Laptop) : https://www.webex.com/downloads.html         -           - เท่าหลามรรถดางปฏิมัการ IOS (IOS) : https://plays.apple.com/IsSapp/.dsc.cw/Beex.meetings/kl/29841386         -           - เก่าหลามรรถอบปฏิมัการ Android (Android) : https://plays.apple.com/IsSapp/.dsc.cw/Beex.Meetings)         -           - ผู้มีเอา INSaru Inventech Connect Huw Webex Meetings Inventech Connect Uwer Manual (via Webex Meetings)         -           - ผู้มีเอา INSaru Inventech Connect Huw Webex Meetings Inventech Connect fluxuffuscuus/funfisa/fuzcuus/funfisa/fuzcuus/funfisa/fuzcuus/funfisa/fuzcuus/funfisa/fuzcuus/funfisa/fuzcuus/fulfis/fuzcuus/fulfis/fuzcuus/fulfis/fuzcuus/fulfis/fuzcuus/fulfis/fuzcuus/fulfis/fuzcuus/fulfis/fuzcuus/fulfis/fuzcuus/fulfis/fuzcuus/fulfis/fuzcuus/fulfis/fuzcuus/fulfis/fuzcuus/fulfis/fuzcuus/fulfis/fuzcuus/fulfis/fuzcuus/fulfi                                                                                                    | In the meantime, please install Webex Meetings application in advance to make sure you 're ready for live watching. (PC/Laptop is recommended)                                                                                                    |  |  |  |  |  |
| <ul> <li>- ท่านสามารถดาวนโหลดยุมีอการติดตั้ง Application Webex Meetings ตามสิงท์นี้ (Download URL) : https://tb.gy/Tv.jjha</li> <li>สังก์ส่านรับกรถาวนโหลด Webex Meetings on PC/Laptop ตามสิงท์นี้ (Download URL for PC/Laptop) : https://www.webex.com/downloads.html</li> <li>- ท่านสามารถดาวนโหลด Webex Meetings on Nobile ตามสิงท์นี้ (Download URL for PC/Laptop) : https://www.webex.com/downloads.html</li> <li>- ท่านสามารถดาวนโหลด Webex Meetings on Nobile ตามสิงท์นี้ (Download URL for PC/Laptop) : https://gb844386</li> <li>- ส่านรับระบบปฏิบัติการ IoS (IOS) : https://gbps.apple.com/us/appl.cisco.webox.meetings/id/29844386</li> <li>- ส่านรับระบบปฏิบัติการ Android (Android) : https://gbps.apple.com/us/appl.cisco.webox.meetings/hl=en&amp;gEUS</li> <li>รผู้มีอการให้งานระบบ ได้บลิการ Ocnoct ห่าน Webex Meetings (Inventech Connect User Manual (via Webex Meetings))</li> <li>- gifanrsใย้งานระบบ เล้งหีผู้บร้าวมประมูนาะหลือง faus fuu Twentech Connect Suga/futseu/Lapy.govg/kua/futseu/Lapy.govg/kua/futa/futseu/Lapy.govg/kua/futseu/Lapy.govg/kua/futa/futseu/Lapy.govg/kua/futseu/Lapy.govg/kua/futa/futseu/Lapy.govg/kua/futa/futseu/Lapy.govg/kua/futa/futseu/Lapy.govg/kua/futa/futseu/Lapy.govg/kua/futa/futseu/Lapy.govg/kua/futa/futa/futa/futa/futa/futa/futa/fu</li></ul>                                                                                                    | ขั้นตอนการติดตั้ง Application Webex Meetings (Installation Guide for Webex Meetings application)                                                                                                    |  |  |  |  |  |
| จังก์สำหรับกระการโหลด Webex Meetings (Webex Meetings application)         - ห่านสามารถดารบโหลด Webex Meetings on PC/Laptop ตามดิงที่ (Download URL for PC/Laptop) : https://www.webex.com/downloads.html         - ห่านสามารถดารบโหลด Webex Meetings on PC/Laptop ตามดิงที่ (Download URL for PC/Laptop) : https://baywwwebex.com/downloads.html         - ห่านสามารถดารบโหลด Webex Meetings on PC/Laptop ตามดิงที่ (Download URL for Mobile) :         - สำหรับระบบปฏิบัติการ Android (Android) : https://play.google.com/store/apps/detallsTid=com.cisco.webex.meetings&hl=en≷=US         รผู้มีสการใน้งานระบบ Inventech Connect ห่าน Webex Meetings (Inventech Connect User Manual (via Webex Meetings))         - ธุมือการใน้งานระบบ Inventech Connect ห่าน Webex Meetings (Inventech Connect Baug/furzeu)         - หน้อนโลการใน้งานระบบ Inventech Connect ห่าน Webex Meetings (Inventech Connect Baug/furzeu)         - หน้อนโลการใน้งานระบบ Inventech Connect หนอง Weetings (Inventech Connect Baug/furzeu)         - หน้อนโลการใน้งานระบบ Inventech Connect หนอง Weetings (Inventech Connect Baug/furzeu)         - หน้อนโลการใน้งาน Inventech Connect หนอง Weetings (Inventech Connect Baug/furzeu)         - หน้อง สามารถิ่งในกระบบประมีนางกันโต ที่ 2.5 Mbps (ความเร้าอินแกรนโต ที่แนะท่า)         - High Definition Webex Resting อนแลนโต ที่ 2.5 Mbps (ความเร้าอินแกรนโต ที่แนะท่า)         - High Definition Webex Resting อนแลนโต ที่ 1.0 Mbps         - Quinsulfaarursclaarursclaarursclaarurstike ที่ 1.0 Mbps         - Sandard Quality Meex คระมีอามเร้าอินแกรนโต ที่ 0.5 Mbps         - แกลที่สามารถได้สามารในที่ได้ กระบบปฏิบัติการ Ios                                                                                                    | - ท่านสามารถดาวน์โหลดคู่มือการติดตั้ง Application Webex Meetings ตามลิงก์นี้ <b>(Download URL) : <u>https://rb.gy/7v1jha</u></b>                                                                                                    |  |  |  |  |  |
| <ul> <li>หานสามารถดาวม์โพลด Webex Meetings on PC/Laptop ตามสังทีนี้ (Download URL for PC/Laptop): https://www.webex.com/downloads.html</li> <li>หานสามารถดาวม์โพลด Webex Meetings on Mobile ตามสังทนี้ (Download URL for Mobile):</li> <li>สำหรับระบบปฏิบัติการ IOS (IOS): https://apps.anple.com/us/app/details7id=com.cisco.webex.meetings8hl=en&amp;g=US</li> <li>สำหรับระบบปฏิบัติการ Android (Android): https://play.google.com/us/app/details7id=com.cisco.webex.meetings8hl=en&amp;g=US</li> <li>สุมีอการใน้จานระบบ Inventech Connect Nuw Webex Meetings (Inventech Connect User Manual (via Webex Meetings))</li> <li>สุมีอการใน้จานระบบ Inventech Connect Nuw Webex Meetings (Inventech Connect Muser Manual (via Webex Meetings))</li> <li>สุมีอการใน้จานระบบ I ส่งที่ผู้เข้าร่ามประชุมษาสองจัดเตรียมสาหรับการประชุม</li> <li>การกำจานของสวมบประชุมษาสองสังเตรียมสาหรับการประชุม</li> <li>การกำจานของสวมบประชุมษาสองสังเตรียมสาหรับการประชุม</li> <li>เราประชุมธานร้องสังเตรียมสาหรับการประชุม</li> <li>เราประชุมธานร้องสังเตรียมสาหรับการประชุม</li> <li>เราประชุมธานร้องสังเตรียมสาหรับการประชุม</li> <li>เราประชุมธานร้องสังเตรียมสาหรับการประชุม</li> <li>เราประชุมธานส่งสังที่ (Nebex Meetings) และระบบ Inventech Connect ขณะที่กับระบบงินเกอร์เพ็ตรีรองรับของผู้เข้ารมประชุมรามถึงอุปกรณ์ และ/เหรือโปรแกรมของอุปกรณ์ กรณาใจอุปกรณ์ และ/เหรือโปรแกรมของอุปกรณ์ กรณาใจอุปกรณ์ และ/เหรือโปรแกรมของอุปกรณ์ กรณาใจอุปกรณ์ และ/เหรือโปรแกรมของอุปกรณ์ กรณาใจอุปกรณ์ และ/เหรือโปรแกรมของอุปกรณ์ กรณาใจอุปกรณ์ และ/เหรือโปรแกรมของอุปกรณ์ และ/เหรือโปรแกรมของอุปกรณ์ กรณาใจอุปกรณ์ และ/เหรือโปรแกรมของอุปกรณ์ กรณาใจอุปกรณ์ และ/เหรือโปรแกรมของ (Inventech Connect ที่มองที่กรณาบรมของอุปกรณ์ และ/เหรือโปรแกรมของอุปกรณ์ และ/เหรือโปรแกรมของอุปกรณ์ และ/เหรือโปรแกรมของอุปกรณ์ และ/เหรือโปรแกรมของอุปกรณ์ และ/เหรือโปรแกรป</li> <li>เหรต์สามารถาไข้อานได้ 1. Mbps</li> <li>เปรต์สามารถาไข้อานได้ 1. Mbps</li> <li>เปรต์สามารถาใบ้อานได้</li> <li>เหรต์สามารถาใบ้อานได้ 1. Mttros หลา Android</li> <li>เหรต์สามารถานไปร้องสามร้านต์ ระบบปฏิบัติการ</li></ul>                                                                  | ลิงก์สำหรับการดาวม์โหลด Webex Meetings (Webex Meetings application)                                                                                                    |  |  |  |  |  |
| <ul> <li>หามณามารถคาวนโหลด Webex Meetings on Mobile ตามล็งที่ (Download URL for Mobile):</li> <li>สำหรับระบบปฏิมัติการ iOS (IOS): https://play.google.com/us/app/cicco-webex.meetings/ld/29844386</li> <li>สำหรับระบบปฏิมัติการ Android (Android): https://play.google.com/store/apps/details/id=com.cisco.webex.meetings&amp;hl=en≷=US</li> <li>ตุมือการใน้จานระบบ Inventech Connect ผ่าน Webex Geetings (Inventech Connect User Manual (via Webex Meetings))</li> <li>ตูมือการใน้จานระบบ inventech Connect ผ่าน Webex on an&amp;งก์ที่ (Download URL): https://play.google.com/store/apps/details/id=com.cisco.webex.meetings&amp;hl=en≷=US</li> <li>ตูมือการใน้จาน Inventech Connect ผ่าน Webex on an&amp;งก์ที (Download URL): https://play.google.com/store/apps/details/id=com.cisco.webex.meetings&amp;hl=en≷=US</li> <li>ตูมือการใน้จาน Inventech Connect ผ่าน Webex on an&amp;งก์ที (Download URL): https://play.google.com/store/apps/details/id=com.cisco.webex.meetings&amp;hl=en≷=US</li> <li>ตูมือการใน้จาน Inventech Connect ผ่าน Webex on an&amp;งก์ที (Download URL): https://play.google.com/store/apps/details/id=com.cisco.webex.meetings&amp;hl=en≷=US</li> <li>ตูมือการใน้จานระบบ: สังที่ผู้เข้าร่วมประบุณะสล้องร์ดเดรียมสำหรับการประมุน</li> <li>ค.ส่องกนระบบประบุณะหล้องร์ดเดรียมสำหรับการประมุน</li> <li>ค.ส่องกนระบบประบุณะหล้องร์ดเดรียมสำหรับการประมุน</li> <li>ค.ส่องกนระบบประบุณะหล้องร์ดเดรียมสำหรับการประมุน</li> <li>ค.ส่องกนระบบประบุณะหล้องร์ดเดรียมสำหรับการประมุน</li> <li>ค.ส่ององในเทอร์เน็ตร์นะบบ!</li> <li>High Definition Video: ครรมีดวามเร็วอินเพอร์เน็ตที่ 0.5 Mbps</li> <li>Standard Quality Video: ครรมีดวามเร็วอินเพอร์เน็ตที 0.5 Mbps</li> <li>Standard Quality Video: ครรมีดวามเร็วอินเพอร์เน็ตที 0.5 Mbps</li> <li>Junafivinaursneisionulă</li> <li>หรืงหนักเลือนที่นอนที่นอนที่นอนที่ 1. https://help.webex.com/en_US/article/hb0055/Webex.App.95/C5.System.Requirements.and.Support.Policy</li> <li>Junafivinaursneisio หรือ Chrome (เราวงชอร์ที่นอน) หรือ Sain</li> </ul>                                                                                                    | - ท่านสามารถดาวน์โหลด Webex Meetings on PC/Laptop ตามลิงก์นี้ <b>(Download URL for PC/Laptop) : <u>https://www.webex.com/downloads.html</u></b>                                                                                                    |  |  |  |  |  |
| <ul> <li>สำหรับระบบปฏิบัติการ iOS (IOS) : https://apps.apple.com/us/app/cisco-webex-meetings/id/298844386</li> <li>สำหรับระบบปฏิบัติการ Android (Android) : https://play.google.com/store/apps/details7id=com.cisco.webex.meetings&amp;hl=en≷=US</li> <li>สุมัลการใช้งานระบบ Inventech Connect ผ่าน Webex Meetings (Inventech Connect User Manual (via Webex Meetings))</li> <li>- สุมัลการใช้งานระบบ Inventech Connect ผ่าน Webex ตามลืงกนี้ (Download URL) : https://rb.gy/jwukur</li> <li>** เป็อนารกรใช้งานระบบ : สิ่งที่ผู้เข้าง่านประชุมหระต้องจัดเตรียมสำหรับการประชุม</li> <li>การทำงานของระบบประชุมหน้านสื่อไม่ดีการอนิกส์ (Webex Meetings) และระบบ Inventech Connect ขึ้นอยู่กันระบบอันเทอร์เน็ตที่รองรับของผู้เข้าง่ามประชุมรวมถึงอุปกรณ์ และ/เหรือโปรแกรมของอุปกรณ์ กรุณาใช้อุปกรณ์ และ/เหรือโปรแกรมตัดสลไปนี้ในการใช้</li> <li>I.ความเร็วของอินเทอร์เน็ตที่แนะน่า</li> <li>High Definition Video: ตารมีความเร็วอินเทอร์เน็ตที่ 2.5 Mbps (ความเร็วอินเทอร์เน็ตที่แนะน่า)</li> <li>High Dulity Video: ตารมีความเร็วอินเทอร์เน็ตที่ 1.0 Mbps</li> <li>Standard Quality Video: ตารมีความเร็วอินเทอร์เน็ตที่ 0.5 Mbps</li> <li>2. อุปกรณ์ที่สามารถใช้งานได้</li> <li>โทรคสัพท์เคลื่อมที่/เป็กรณ์ที่ส์ 10.5 Mbps</li> <li>2. อุปกรณ์ที่สามารถให้จานได้</li> <li>เหรืองคมพิจเตอร์โนต์ หรือ Android</li> <li>เครืองคมพิจเตอร์/เคลืองคมพิจเตอร์โนต์ กระบบปฏิบัติการ IOS หรือ Android</li> <li>เครืองคมพิจเตอร์/เคลืองคมพิจเตอร์โนต์ กระบบปฏิบัติการ Windows หรือ Mac</li> <li>**** ผู้สือผู้และส่วงกร้องคามร้องรับโต จายนอร์กันที่ 1.5 Ittps://https.//bits//https.//bits//Webex.App.%7C.System.Requirements-and-Support.Policy</li> <li>3.อันเทอร์ที่และน่า) หรือ Stand</li> </ul>                                                                                                    | - ท่านสามารถดาวน์โหลด Webex Meetings on Mobile ตามลิงก์นี้ (Download URL for Mobile) :                                                                                                    |  |  |  |  |  |
| <ul> <li>สำหรับระบบปฏิบัติการ Android (Android) : https://play.google.com/store/apps/details?id=com.cisco.webex.meetings&amp;hl=en≷=US</li> <li>ธุมือการใช้งานระบบ Inventech Connect ท่าน Webex Meetings (Inventech Connect User Manual (via Webex Meetings))</li> <li>ธุมือการใช้งานระบบ Inventech Connect ท่าน Webex คามสิงท์นี้ (Download URL) : https://cb.gy/jwukur</li> <li>** เอื่อนในการใช้งานของระบบประยุมฝานสืออิเล็กทรอนิกส์ (Webex Meetings) และระบบ Inventech Connect ขึ้นอยู่กับระบบอิแทอร์เน็ตที่รองรับของยู่เข้ารวมประยุมรวมถึงอุปกรณ์ และ/หรือโปรแกรมของอุปกรณ์ กรณาใช้อุปกรณ์ และ/หรือโปรแกรมต้องตอไปนี้ในการใช้</li> <li>ค.งามเร็วของอินทอร์เน็ตที่นและ/</li> <li>• High Definition Video: ตรรมีดวามเร็วอินเทอร์เน็ตที่ 2.5 Mbps (ดวามเร็วอินเทอร์เน็ตที่แนลง)</li> <li>• High Quality Video: ตรรมีดวามเร็วอินเทอร์เน็ตที่ 1.0 Mbps</li> <li>• Standard Quality Video: ตรรมีดวามเร็วอินเทอร์เน็ตที่ 0.5 Mbps</li> <li>2. อุปกรณ์ที่สามารถไข้งานได้</li> <li>• Invรศัพท์แคลอนที่เตโนตรมะออร์โนตญีนติการ IOS หรือ Android</li> <li>• เครื่องคอมพิวเตอร์โนตร์โนตรีมอย่านได้ ระบบปฏิบัติการ Windows หรือ Mac</li> <li>************************************</li></ul>                                                                                                    | - สำหรับระบบปฏิบัติการ iOS ( <b>iOS) : <u>https://apps.apple.com/us/app/cisco-webex-meetings/id298844386</u></b>                                                                                                    |  |  |  |  |  |
| <ul> <li>คู่มีอการใช้งานระบบ Inventech Connect ผ่าน Webex Meetings (Inventech Connect User Manual (via Webex Meetings))</li> <li>- คู่มีอการใช้งานระบบ : สิ่งที่ผู้เข้าร่วมประชุมจะด้องจัดเครียมสำหรับการประชุม</li> <li>** เอื่อนใชการใช้งานระบบ : สิ่งที่ผู้เข้าร่วมประชุมจะด้องจัดเครียมสำหรับการประชุม</li> <li>** เอื่อนใชการใช้งานของระบบประชุมแกนส์ออิเล็กทรอนิกส์ (Webex Meetings) และระบบ Inventech Connect ชื่นอยู่กับระบบอินเทอร์เน็คที่รองรับของผู้เข้าร่วมประชุมรวมถึงอุปกรณ์ และ/หรือโปรแกรมของอุปกรณ์ กรุณาใช้อุปกรณ์ และ/หรือโปรแกรมของอุปกรณ์ กรุณาใช้อุปกรณ์ และ/หรือโปรแกรมของอุปกรณ์ กรุณาใช้อุปกรณ์ และ/หรือโปรแกรมของอุปกรณ์ กรุณาใช้อุปกรณ์ และ/หรือโปรแกรมของอุปกรณ์ และ/หรือโปรแกรมของอุปกรณ์ และ/หรือโปรแกรมของอุปกรณ์ และ/หรือโปรแกรมของอุปกรณ์ และ/หรือโปรแกรมต้องต่อไปนี้ในการให้</li> <li>1.ความเร็วของอินเทอร์เน็คที่ (Webex Meetings) และระบบ Inventech Connect ชื่นอยู่กับระบบอินเทอร์เน็คที่รองรับของผู้เข้าร่วมประชุมรวมถึงอุปกรณ์ และ/หรือโปรแกรมของอุปกรณ์ และ/หรือโปรแกรมต้องไปนี้ในการให้</li> <li>1.ความเร็วของอินเทอร์เน็คที่ (Webex ครรมีความเร็วอินเทอร์เน็คที่แนะน่า)</li> <li>High Definition Video: ควรมีความเร็วอินเทอร์เน็คที่ 0.5 Mbps</li> <li>2. อุปกรณ์ที่สามารถให้สามาริณโหร้อมทั่งไปดีกร iOS หรือ Android</li> <li>โทรดังหนักเตอร์โนค์จับหรือเร็ม จรมัโต้ คระบบปฏิบัติการ iOS หรือ Android</li> <li>เครื่องคอมพิวเตอร์โนด์อุปกรณ์มีดมี คระบบปฏิบัติการ iOS หรือ Android</li> <li>************************************</li></ul>                                                                                                    | - สำหรับระบบปฏิบัติการ Android ( <b>Android) : <u>https://play.google.com/store/apps/details?id=com.cisco.webex.meetings&amp;hl=en≷=US</u></b>                                                                                                    |  |  |  |  |  |
| <ul> <li>- ดูมือการใช้งาน Inventech Connect ผ่าน Webex ตามถึงก์นี้ (Download URL) : <u>https://rb.gy/jwukur</u></li> <li>** เงื่อนใจการใช้งานระบบ : ถึงที่ผู้เข้าร่วมประชุมหานล้ออิเล็กทรอนิกส์ (Webex Meetings) และระบบ Inventech Connect ขึ้นอยู่กับระบบอินเทอร์เน็ตที่รองรับของผู้เข้าร่วมประชุมรวมถึงอุปกรณ์ และ/หรือโปรแกรมของอุปกรณ์ กรุณาไข้อุปกรณ์ และ/หรือโปรแกรมของอุปกรณ์ และ/หรือโปรแกรมของอุปกรณ์ และ/หรือโปรแกรมของอุปกรณ์ และ/หรือโปรแกรมของอุปกรณ์ และ/หรือโปรแกรมของอุปกรณ์ และ/หรือโปรแกรมของอุปกรณ์ และ/หรือโปรแกรมของอุปกรณ์ และ/หรือโปรแกรมของอุปกรณ์ และ/หรือโปรแกรมของอุปกรณ์ และ/หรือโปรแกรมของอุปกรณ์ และ/หรือโปรแกรมของอุปกรณ์ และ/หรือโปรแกรมของอุปกรณ์ และ/หรือโปรแกรมของอุปกรณ์ และ/หรือโปรแกรมต่องอไปนี้ในการให้</li> <li>1. ความเร็วของอินเทอร์เน็ตที่ และไรบอินเทอร์เน็ตที่ 2.5 Mbps (ความเร็วอินเทอร์เน็ตที่ 0.5 Mbps</li> <li>2. อุปกรณ์ที่สามารณิย์งานได้</li> <li>1. โทรศัพท์เตออร์โนดอร์เน็ตม์ กะบบปฏิบัติการ iOS หรือ Android</li> <li>เครื่องคอมพิวเตอร์โนดอร์โนด์นี้ ะ https://help.webex.com/en-US/article/nk90t65/Webex.App.%7C-System-Requirements-and-Support-Policy</li> <li>3. อินเทอส์ ที่เดียาวาเซอร์ Firefox หรือ Chrome (บราวเซอร์ที่และน่า) หรือ Staferi</li> </ul>                                                                                                    | คู่มือการใช้งามระบบ Inventech Connect ผ่าน Webex Meetings (Inventech Connect User Manual (via Webex Meetings))                                                                                                    |  |  |  |  |  |
| <ul> <li>** เงื่อนไขการใช้งานระบบ : ถึงที่ผู้เข้าร่วมประชุมพะต้องจัดเตลียมสำหรับการประชุม</li> <li>การทำงานของระบบประชุมผ่านสื่ออิเล็กทรอนิกส์ (Webex Meetings) และระบบ Inventech Connect ขึ้นอยู่กับระบบอินเทอร์เน็ตที่รองรับของผู้เข้ารวมประชุมรวมถึงอุปกรณ์ และ/หรือโปรแกรมของอุปกรณ์ กรุณาใช้อุปกรณ์ และ/หรือโปรแกรมต้อตอไปนี้ในการใช้</li> <li>1. ความเร็วของอินเทอร์เน็ตที่แนะน่า</li> <li>High Definition Video: ควรมีความเร็วอินเทอร์เน็ตที่ 2.5 Mbps (ความเร็วอินเทอร์เน็ตที่แนะน่า)</li> <li>High Definition Video: ควรมีความเร็วอินเทอร์เน็ตที่ 1.0 Mbps</li> <li>Standard Quality Video: ควรมีความเร็วอินเทอร์เน็ตที่ 0.5 Mbps</li> <li>2. อุปกรณ์ได้สามารถใช้งานได้</li> <li>โทรศัพท์เตอ็อนที่/อุปกรณ์แห้ปเด็ต ระบบปฏิบัติการ iOS หรือ Android</li> <li>เครื่องคอมพิวเตอร์/เครื่องคอมพิวเตอร์โนตบุ๊ค ระบบปฏิบัติการ Windows หรือ Mac</li> <li>*** ผู้ถือหุ้นสามารถตรวจสอบเวอร์วัน ที่จองรับได้ คามถึงกนี้ : <u>https://help.webex.com/en-US/article/nk90(65/Webex.App.%7C-System-Reguirements-and-Support-Policy</u></li> <li>3. อินเทอส์ ที่เดีย x7:62 Arrone (บราวเซอร์ที่แนะน่า) หรือ Staferi</li> </ul>                                                                                                    | - คู่มือการใช้งาน Inventech Connect ผ่าน Webex ตามลิงก์นี้ <b>(Download URL) : <u>https://rb.gy/jwukur</u></b>                                                                                                    |  |  |  |  |  |
| การทำงานของระบบประชุมผ่านสื้ออิเล็กทรอนิกส์ (Webex Meetings) และระบบ Inventech Connect ขึ้นอยู่กับระบบอินเทอร์เน็ตที่รองรับของผู้เข่ารวมประชุมรวมถึงอุปกรณ์ และ/หรือโปรแกรมของอุปกรณ์ กรุณาใช้อุปกรณ์ และ/หรือโปรแกรมตั้งต่อไปนี้ในการใช้<br>1. ความเร็วของอินเทอร์เน็ตที่แนะนำ<br>- High Definition Video: ควรมีความเร็วอินเทอร์เน็ตที่ 2.5 Mbps (ความเร็วอินเทอร์เน็ตที่แนะนำ)<br>- High Quality Video: ควรมีความเร็วอินเทอร์เน็ตที่ 1.0 Mbps<br>- Standard Quality Video: ควรมีความเร็วอินเทอร์เน็ตที่ 0.5 Mbps<br>2. อุปกรณ์ที่สามารถใช้งานได้<br>- โทรศัพท์เตอ็อนที่/อุปกรณ์แห้ปเล็ต ระบบปฏิบัติการ iOS หรือ Android<br>- เครื่องคอมพิวเตอร์(เครื่องคอมพิวเตอร์โนตบุ๊ค ระบบปฏิบัติการ Windows หรือ Mac<br>*** ผู้ถือหุ้นสามารถตรวจสอบเวอร์วัน ที่รองรับได้ ตามถึงก็นี้ : <u>https://help.webex.com/en-US/article/nk90t65/Webex.App.%7C-System-Reguirements-and-Support-Policy</u><br>3. อินเทอร์เห็ตรมาะเซอร์ Firefox หรือ Chrome (บราวเซอร์ที่แนะนำ) หรือ Safari                                                                                                    | ** เงื่อนไขการใช้งานระบบ : สิ่งที่ผู้เข้าร่วมประชุมจะต้องจัดเตรียมสำหรับการประชุม                                                                                                    |  |  |  |  |  |
| 1. ความเร็วของอินเทอร์เน็ตที่แนะนำ<br>- High Definition Video: ควรมีความเร็วอินเทอร์เน็ตที่ 2.5 Mbps (ความเร็วอินเทอร์เน็ตที่แนะนำ)<br>- High Quality Video: ควรมีความเร็วอินเทอร์เน็ตที่ 1.0 Mbps<br>- Standard Quality Video: ควรมีความเร็วอินเทอร์เน็ตที่ 0.5 Mbps<br>2. อุปกรณ์ที่สามารถใช้งานได้<br>- โทรศัพท์เคลื่อนที่/อุปกรณ์แห้ปเล็ต ระบบปฏิบัติการ iOS หรือ Android<br>- เครื่องคอมพิวเตอร์/เครื่องคอมพิวเตอร์โนตบุ๊ค ระบบปฏิบัติการ Windows หรือ Mac<br>*** ผู้เอ็ลบุ้นสามารถตรวจสอบเวอร์ชัน ที่รองรับได้ ตามติงกนี้ : <u>https://help.webex.com/en-US/article/nk90t65/Webex.App.%7C.System-Requirements-and-Support-Policy</u><br>3. อินเทอร์เน็ตบราวเซอร์ Firefox หรือ Chrome (บราวเซอร์ที่แนะนำ) หรือ Safari                                                                                                    | การทำงานของระบบประชุมผ่านสื่ออิเล็กทรอนิกส์ (Webex Meetings) และระบบ Inventech Connect ขึ้นอยู่กับระบบอินเทอร์เน็ตที่รองรับของผู้เข่าร่วมประชุมรวมถึงอุปกรณ์ และ/หรือโปรแกรมของอุปกรณ์ กรุณาใช่อุปกรณ์ และ/หรือโปรแกรมดังต่อไปนี้ในการใช้ง                                                                                                    |  |  |  |  |  |
| - High Definition Video: ดวรมีความเร็วอินเทอร์เน็ตที่ 2.5 Mbps (ความเร็วอินเทอร์เน็ตที่แนะนำ)<br>- High Quality Video: ควรมีความเร็วอินเทอร์เน็ตที่ 0.5 Mbps<br>- Standard Quality Video: ควรมีความเร็วอินเทอร์เน็ตที่ 0.5 Mbps<br>2. อุปกรณ์ที่สามารถใช้งานได้<br>- โทรดัพท์เคลื่อนที่/อุปกรณ์แห้ปเล็ต ระบบปฏิบัติการ iOS หรือ Android<br>- เครื่องคอมพิวเตอร์/เครื่องคอมพิวเตอร์โนตบุ๊ค ระบบปฏิบัติการ Windows หรือ Mac<br>*** ผู้เดือนุ้นสามารถตรวจสอบเวอร์ชัน ที่รองรับได้ ตามดังกนี้ : <u>https://help.webex.com/en-US/article/nk90t65/Webex.App.%7C.System-Requirements-and-Support-Policy</u><br>3. อินเทอร์นโตยราวเซอร์ Firefox หรือ Chrome (บราวเซอร์ที่แนะนำ) หรือ Safari                                                                                                    | 1. ดวามเร็วของอินเทอร์เน็ตที่แนะนำ                                                                                                    |  |  |  |  |  |
| - High Quality Video: ตวรมีความเร็วอินเทอร์เน็ตที่ 1.0 Mbps<br>- Standard Quality Video: ตวรมีความเร็วอินเทอร์เน็ตที่ 0.5 Mbps<br>2. อุปกรณ์ที่สามารถใช้งานใด้<br>- โทรศัพท์เคลื่อนที่/อุปกรณ์แท็ปเล็ต ระบบปฏิบัติการ iOS หรือ Android<br>- เครื่องตอมพิวเตอร์/เครื่องคอมพิวเตอร์โน้ตบัต ระบบปฏิบัติการ Windows หรือ Mac<br>*** ผู้ถือหุ้นสามารถตรวจสอบเวอร์ชัน ที่รองรับได้ ตามติงกนี้ : <u>https://help.webex.com/en-US/article/nk90165/Webex.App.%7C:System-Requirements-and-Support-Policy</u><br>3. อินเทอร์นโตยราวเซอร์ Firefox หรือ Chrome (บราวเซอร์ที่แนะนำ) หรือ Safari                                                                                                    | - High Definition Video: ดวรมีความเร็วอินเทอร์เน็ตที่ 2.5 Mbps (ความเร็วอินเทอร์เน็ตที่แนะนำ)                                                                                                    |  |  |  |  |  |
| - Standard Quality Video: ตรรมีตรามเร็วอินเทอร์เน็ตที่ 0.5 Mbps<br>2. อุปกรณ์ที่สามารถใช้งานได้<br>- โทรศัพท์เคลื่อนที่/อุปกรณ์แข็ปเล็ด ระบบปฏิบัติการ iOS หรือ Android<br>- เครื่องคอมพิวเตอร์/เครื่องคอมพิวเตอร์โน้ตบัต ระบบปฏิบัติการ Windows หรือ Mac<br>*** ผู้ถือหุ้นสามารถตรวจสอบเวอร์บัน ที่รองรับได้ ตามสิงก์นี้ : <u>https://help.webex.com/en-US/article/nk90t65/Webex-App-%7C-System-Requirements-and-Support-Policy</u><br>3. อินเทอร์เน็ตบราวเซอร์ Firefox หรือ Chrome (บราวเซอร์ที่แนะนำ) หรือ Safari                                                                                                    | - High Quality Video: ดวรมีความเร็วอินเทอร์เน็ตที่ 1.0 Mbps                                                                                                    |  |  |  |  |  |
| 2. อุปกรณ์ที่สามารถใช้งานได้<br>- โทรศัพท์เคลื่อนที่/อุปกรณ์แท็ปเล็ต ระบบปฏิบัติการ iOS หรือ Android<br>- เครื่องดอมพิวเตอร์/เครื่องดอมพิวเตอร์โน้คบุ้ต ระบบปฏิบัติการ Windows หรือ Mac<br>*** ผู้ถือหุ้นสามารถตรวจสอบเวอร์ชัน ที่รองรับได้ ตามลึงกนี้ : <u>https://help.webex.com/en-US/article/nk90t65/Webex-App-%7C-System-Requirements-and-Support-Policy</u><br>3. อินเทอร์เน็ตบราวเซอร์ Firefox หรือ Chrome (บราวเซอร์ที่แนะนำ) หรือ Safari                                                                                                    | - Standard Quality Video: ดวรมีความเร็วอินเทอร์เน็ตที่ 0.5 Mbps                                                                                                    |  |  |  |  |  |
| - โทรศัพท์เคลื่อนที่/อุปกรณ์แท็ปเล็ต ระบบปฏิบัติการ iOS หรือ Android<br>- เครื่องดอมพิวเตอร์/เครื่องดอมพิวเตอร์โน้ตบุ้ด ระบบปฏิบัติการ Windows หรือ Mac<br>*** ผู้ถือหุ้นสามารถตรวจสอบเวอร์มัน ที่รองวับได้ ตามติงก์นี้ : <u>https://help.webex.com/en-US/article/nk90t65/Webex.App-%/C-System-Requirements-and-Support-Policy</u><br>3. อินเทอร์เน็ตบราวเซอร์ Firefox หรือ Chrome (บราวเซอร์ที่แนะนำ) หรือ Safari                                                                                                    | 2. อุปกรณ์ที่สามารถใช้งานได้                                                                                                    |  |  |  |  |  |
| - เครื่องคอมพิวเตอร์/เครื่องคอมพิวเตอร์โน้ดบุ๊ค ระบบปฏิบัติการ Windows หรือ Mac<br>*** ผู้ถือหุ้นสามารถตรวจสอบเวอร์ชัน ที่รองรับได้ ตามถึงก็นี้ : <u>https://help.webex.com/en-US/article/nk90165/Webex-App-%7C-System-Requirements-and-Support-Policy</u><br>3. อินเทอร์เน็ตบราวเซอร์ Firefox หรือ Chrome (บราวเซอร์ที่แนะนำ) หรือ Safari                                                                                                    | - โทรศัพท์เคลื่อนที่/อุปกรณ์แพ็ปเล็ด ระบบปฏิบัติการ iOS หรือ Android                                                                                                    |  |  |  |  |  |
| *** ผู้ถือหุ้นสามารถตรวจสอบเวอร์ชัน ที่รองรับได้ ตามลิงก์นี้ : <u>https://help.webex.com/en-US/article/nk90t65/Webex.App-%7C-System-Requirements-and-Support-Policy</u><br>3. อินเทอร์เน็ตบรามซอร์ Firefox หรือ Chrome (บราวเซอร์ที่แนะปา) หรือ Safari                                                                                                    | - เครื่องตอมพิวเตอร์/เครื่องดอมพิวเตอร์โน้ตบุ๊ค ระบบปฏิบัติการ Windows หรือ Mac                                                                                                    |  |  |  |  |  |
| 3. อินเทอร์เน็ตบราวเซอร์ Firefox หรือ Chrome (บราวเซอร์ที่แนะนำ) หรือ Safari                                                                                                    | *** ผู้ถือหุ้นสามารถตรวจสอบเวอร์ชัน ที่รองรับได้ ตามลิงก์นี้ : https://help.webex.com/en-US/article/nk90t65/Webex-App-%7C-System-Requirements-and-Support-Policy                                                                                                    |  |  |  |  |  |
|                                                                                                    | 3. อินเทอร์เน็ตบราวเซอร์ Firefox หรือ Chrome (บราวเซอร์ที่แนะนำ) หรือ Safari                                                                                                    |  |  |  |  |  |
|                                                                                                    |                                                                                                    |  |  |  |  |  |
|                                                                                                    |                                                                                                    |  |  |  |  |  |

รูปภาพที่ 14 : รายละเอียดอีเมล แจ้งการอนุมัติแบบคำร้องขอสำหรับการใช้งาน (รับมอบฉันทะ)

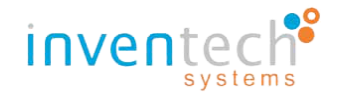

<u>ขั้นตอนที่ 6</u> : ทำการตรวจสอบสถานะการส่งแบบคำร้องมาด้วยตนเอง ดังนี้

-หมายเลข 1 : กดที่ปุ่ม "ติดตามสถานะ" เพื่อตรวจสอบสถานะแบบคำร้อง

| ดิดตามสถานะ / Follow | 1 | ส่งแบบคำร้อง / Request |
|----------------------|---|------------------------|
|                      |   |                        |

รูปภาพที่ 15 : ปุ่ม "ติดตามสถานะ" แบบคำร้องรับมอบฉันทะ

- หมายเลข 2 : กรอกอีเมลและทำการค้นหาข้อมูล โดย กดที่ปุ่ม "ค้นหา" หรือ icon "แว่นขยาย"

หมายเลข 3 : กรณีสถานะของแบบคำร้องเป็น "รอการตรวจสอบ" จะแสดงผลการค้นหา "แบบคำร้องของท่านอยู่ในระหว่างการ

ดำเนินการตรวจสอบ" ซึ่งมีรายละเอียด ดังนี้

| หน้าหลัก / Home >>   ข้อมูลการลงท | ะเบียนแบบมอบฉันทะ / Register Information for Proxy                                       | <mark>เอกสารคู่มือการใช้งาน</mark> / User Manual |
|-----------------------------------|------------------------------------------------------------------------------------------|--------------------------------------------------|
|                                   | sutida@inventech.co.th Q 2                                                               |                                                  |
|                                   | ผลการค้นหา / Search Results                                                              |                                                  |
|                                   | แบบคำร้องของท่านอยู่ในระหว่างการดำเนินการตรวจสอบ (<br>Your request is now being reviewed | 3                                                |
|                                   | กลับ / Back                                                                              |                                                  |
| -                                 | 💧 ระบบรองรับการใช้งานบนเบราวังชอร์ chrome / Ti                                           | e system supports use on browser chrome          |

รูปภาพที่ 16 : ผลการติดตามสถานะ กรณีแบบคำร้องรอการตรวจสอบ (รับมอบฉันทะ)

- หมายเลข 4 : กรณีสถานะของแบบคำร้องเป็น "ปฏิเสธ" จะแสดงผลการค้นหา "ไม่ผ่านการอนุมัติ" พร้อมกับแสดงเหตุผลและ

รายละเอียดของการปฏิเสธแบบคำร้อง หากต้องการทำการแก้ไขข้อมูลสามารถ **กดที่ปุ่ม "แก้ไข"** เพื่อทำการแก้ไขข้อมูลและเอกสารแนบ ซึ่งมีรายละเอียด ดังนี้

| หน้าหลัก / Home >> ข้อมูลการลงทะเบียนแบ | บมอบฉันทะ / Register Information for Proxy                                                                       |                                                                                                    | เอกสารคู่มือการใช้งาน / User Manual                         |  |
|-----------------------------------------|----------------------------------------------------------------------------------------------------|----------------------------------------------------------------------------------------------------|-------------------------------------------------------------|--|
|                                         | sutida@inventech.co.th                                                                                           | Q                                                                                                    |                                                             |  |
|                                         | ผลการค้นหา / 5                                                                                                   | earch Results                                                                                                    |                                                             |  |
|                                         | ไม่ผ่านการอนุมัศ<br>เหตุผล / Reason: เอกสารแนบไม<br>รายละเอียด / Detail: กรุณาอัปโหลดเอ<br>2.เอกสารบัตรประชาชน จ | <mark>าํ / Disapprove</mark><br>สมบูรณ์ (Attachment is invalid)<br>กสาร ดังนี้ 1.เอกสารหนังสือเชิญประชุง<br>พร้อมเซ็นต์สำเนาถูกต้อง | 'ove<br>:tachment is invalid)                               |  |
| l                                       | IND / UCK                                                                                                    | 💧 ระบบรองรับการใช้งานบนเบรา:                                                                                                    | ន៍ម្នាន់ chrome / The system supports use on browser chrome |  |

รูปภาพที่ 17 : ผลการติดตามสถานะ กรณีแบบคำร้องถูกปฏิเสธ (รับมอบฉันทะ)

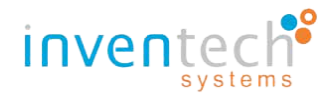

หมายเลข 5 : กรณีสถานะของแบบคำร้องเป็น "อนุมัติ" จะแสดงผลการค้นหา "ได้รับการอนุมัติเรียบร้อยแล้ว" หากต้องการรับ
 อีเมลแจ้งอนุมัติอีกครั้ง สามารถ กดที่ปุ่ม "ส่งอีกครั้ง" ซึ่งมีรายละเอียด ดังนี้

| หน้าหลัก / Home >>  ข้อมูลการลงทะเบียนแ | บบมลบฉันทะ / Register Information for Proxy | <mark>เอกสารคู่มือการใช้งาน</mark> / User Manual                                 |
|-----------------------------------------|---------------------------------------------|----------------------------------------------------------------------------------|
|                                         | sutida@inventech.co.th                      | Q                                                                                |
|                                         | ผลการดันหา / Search Results                 |                                                                                  |
|                                         | ได้รับการอนุมัติเรียบร้อยแล้ว / Approve     | 5                                                                                |
|                                         | กลับ / Back ส่งอีกครั้ง / Resend            |                                                                                  |
|                                         | • **                                        | บรองรับการใช้งานบนเบราว์เซอร์ chrome / The system supports use on browser chrome |

รูปภาพที่ 18 : ผลการติดตามสถานะ กรณีแบบคำร้องอนุมัติ (รับมอบฉันทะ)

หากระบบยังไม่เปิดให้ผู้ถือหุ้นทำการยื่นเอกสารแบบคำร้อง จะแสดงแจ้งเตือน (ดังภาพ) พร้อมกับระบุวันที่และเวลาในการเปิด การยื่นแบบคำร้อง

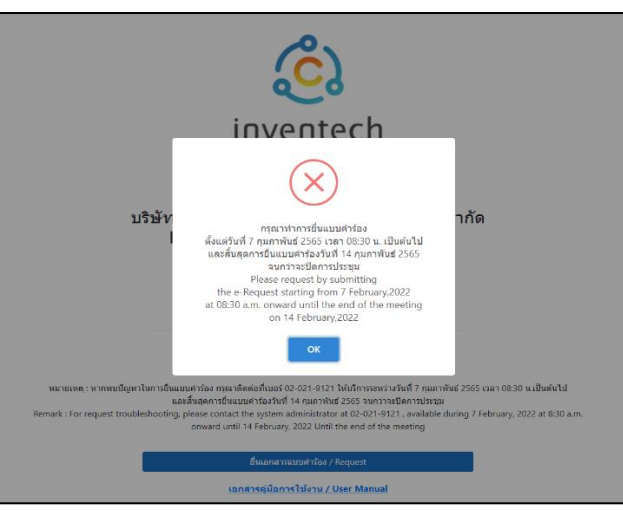

รูปภาพที่ 19 : แจ้งเตือนเมื่อระบบยังไม่เปิดใหผู้ถือหุ้นทำการยื่นเอกสารแบบคำร้อง

≻ หากระบบปิดให้ผู้ถือหุ้นทำการยื่นเอกสารแบบคำร้อง จะแสดงแจ้งเตือน (ดังภาพ)

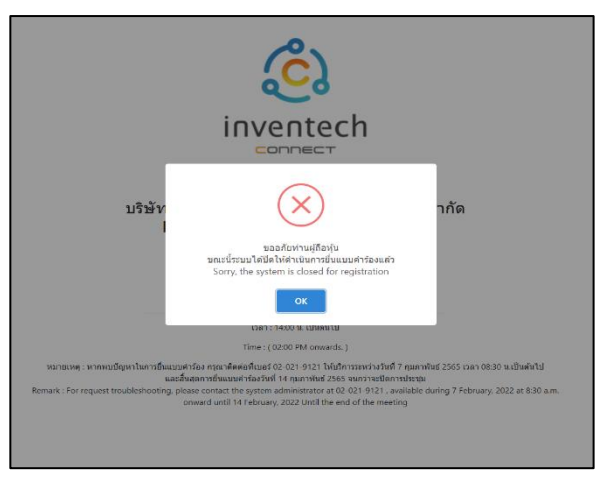

รูปภาพที่ 20 : แจ้งเตือนเมื่อระบบปิดให้ผู้ถือหุ้นทำการยื่นเอกสารแบบคำร้อง